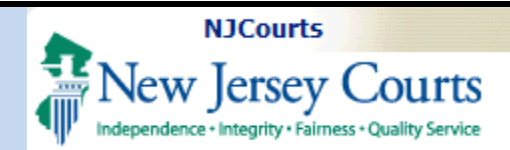

| Topic: LawClerkship         | Login                               | 3  |
|-----------------------------|-------------------------------------|----|
| application from the        | Portal                              | 4  |
| perspective of an           | Lawclerkship Tiles                  | 5  |
| Applicant.                  | Profile Tile                        | 6  |
|                             | Profile Tab                         | 7  |
|                             | Applicant Information               | 8  |
| Summary: Step by step       | Education Details                   | 9  |
| guidance for creating a     | Current Bar Admission               | 10 |
| profile, applying for       | Work Experience                     | 11 |
| positions, and managing     | Document Library                    | 13 |
| applications.               | Add Documents                       | 14 |
|                             | Delete Documents                    | 16 |
|                             | Recommenders and References Tab     | 17 |
| This Guide is for: External | Adding a Recommender                | 18 |
| applicants for law clerk    | Search New Jersey Attorney          | 19 |
| positions.                  | Create a New Recommender            | 20 |
|                             | Modifying and Deleting Recommenders | 21 |
|                             | Adding a Reference                  | 22 |
|                             | Modifying and Deleting References   | 23 |
|                             | Job Listings Tile                   | 24 |
|                             | Search for a Position               | 24 |
|                             | View Position                       | 26 |
|                             | Application                         | 27 |
|                             | Documents                           | 27 |
|                             | References and Recommenders         | 28 |
|                             | References                          | 29 |
|                             | Recommenders                        | 30 |
|                             | Letters of Recommendations          | 31 |
|                             | Review & Submit                     | 32 |

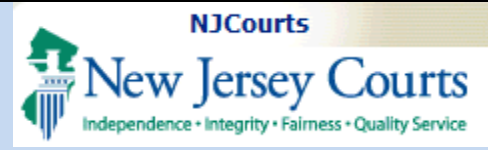

| My Applications Tile    | 33 |
|-------------------------|----|
| Viewing Applications    | 34 |
| Pending Applications    | 34 |
| Modifying Applications  | 34 |
| Accept/Decline an Offer | 36 |
| System Notifications    | 37 |
| Emails                  | 37 |
| Application Statuses    |    |
| ·                       |    |

#### Login

#### 1. New User:

If you have not previously registered for the Lawclerk Application, you will need to create an ID to access the application system. To create the appropriate Lawclerkship application portal ID,

- 2. Select "Yes"
- Select "Law Clerk Applicant" from the Role drop-down.

These selections will allow you to access the application after registration.

#### 4. Existing User

If you have previously registered login to access the application.

| New Jers | ey Courts                                     |                                    |                                     |                                     |
|----------|-----------------------------------------------|------------------------------------|-------------------------------------|-------------------------------------|
|          | Create User ID and Password > Enter Con       | tact Information > Select Security | y Questions > Enter Two-Factor Info | mation Enter Additional Information |
|          | Law Clerk Portal Registration Only            | _                                  |                                     |                                     |
| 1        | Are you registering for the Law Clerk Portal? | Role* 2                            |                                     |                                     |
|          | Yes No                                        | Law Clerk Applicant                | <u> </u>                            |                                     |

| Enter user ID and password. If you have been provided with a temporary password, log in below. User ID * Forgot User ID? Password * Forgot / Reset Password? Password Login New to New Jersey Courts? Register Now | ew Jersey eCourts Portal login                                       |                             |
|----------------------------------------------------------------------------------------------------|----------------------------------------------------------------------|-----------------------------|
| User ID * Forgot User ID? User ID Password * Forgot / Reset Password? Password Login New to New Jersey Courts? Register Now                                                                                        | Enter user ID and password. If you have been provided with a tempora | ary password, log in below. |
| User ID Password * Forgot / Reset Password? Password Login New to New Jersey Courts? Register Now                                                                                                    | Jser ID *                                                            | Forgot User ID?             |
| Password *       Forgot / Reset Password?         Password       Login         New to New Jersey Courts? Register Now                                                                                              | User ID                                                              |                             |
| Password Login New to New Jersey Courts? Register Now                                                                                                    | Password *                                                           | Forgot / Reset Password     |
| Login<br>New to New Jersey Courts? Register Now                                                                                                    | Password                                                             |                             |
|                                                                                                    | New to New Jersey Courts? Register                                   | Now                         |
|                                                                                                    | New to New Jersey Courts? Register                                   | Now                         |
|                                                                                                    |                                                                      |                             |
|                                                                                                    |                                                                      |                             |
|                                                                                                    |                                                                      |                             |

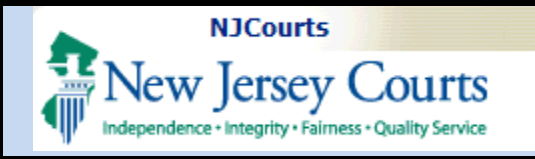

#### Portal

Once logged in, the portal will display the LawClerkship tile.

Click on the tile to proceed to the application.

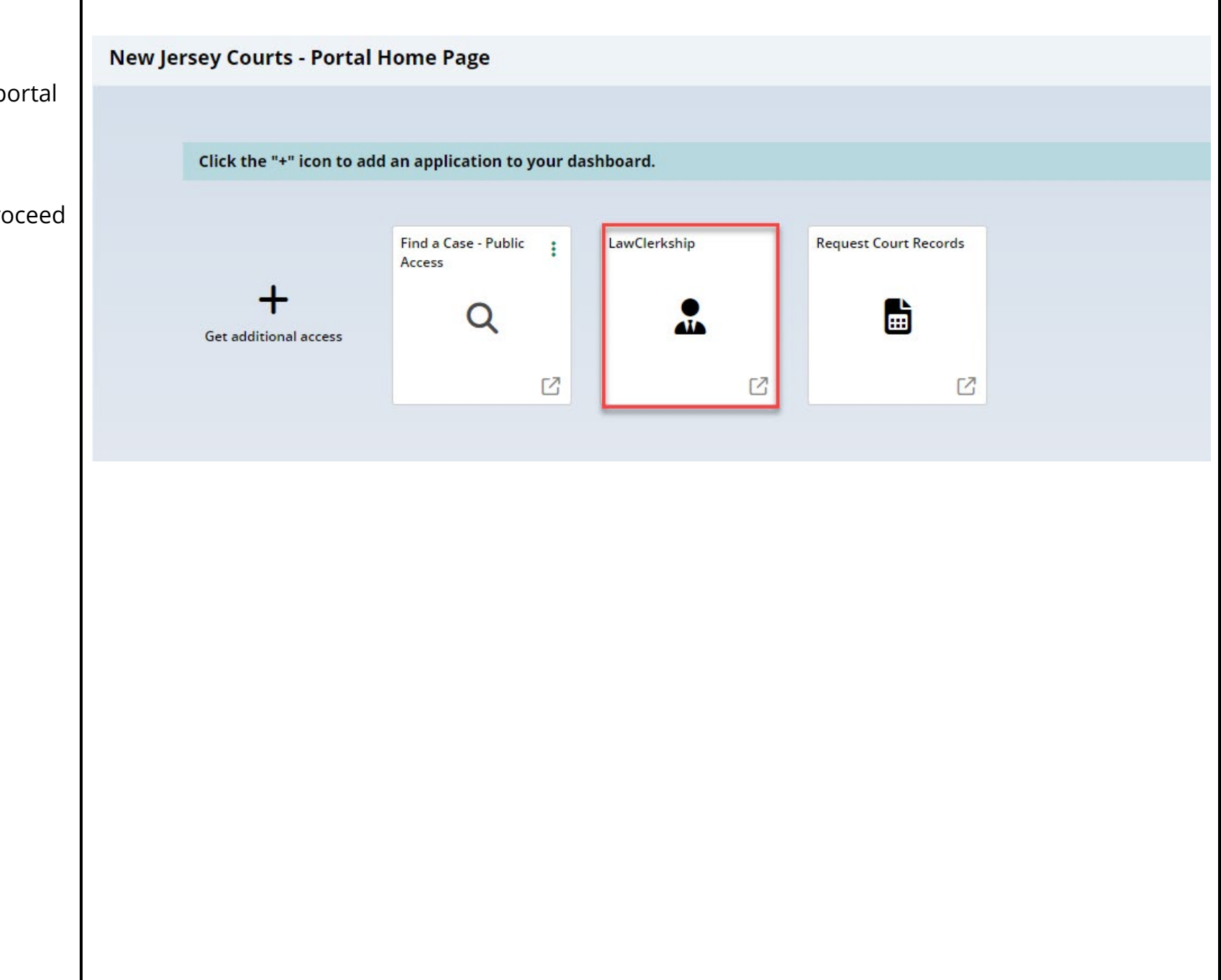

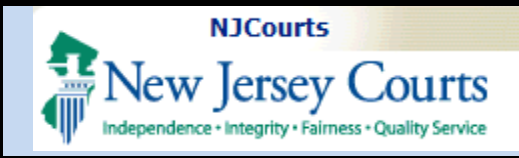

#### Lawclerkship Tiles

Three tiles display when in the application.

- Profile contains the applicant's details, documents, references and recommenders.
- 2. **Job Listings** includes the list of clerkship opportunities.
- 3. **My Applications** allows applicants to manage and view their applications.

| Profile | Job Listings | 3<br>My Applications |
|---------|--------------|----------------------|
|         |              |                      |
| -       | Q            |                      |
|         |              |                      |
|         |              |                      |
|         |              |                      |
|         |              |                      |
|         |              |                      |
|         |              |                      |
|         |              |                      |
|         |              |                      |

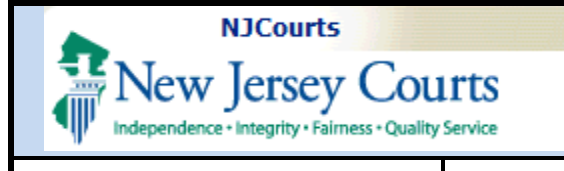

My Applications

## **Quick Reference Guide LawClerkship - Applicant**

| The Profile consists of |  |
|-------------------------|--|
| three tabs:             |  |

**Profile Tile** 

Q

Job Listings

1. Profile

Profile

2

- 2. Document Library
- 3. Recommenders/Refere nces

| Home Profile X                                   |            |                    |
|--------------------------------------------------|------------|--------------------|
| awClerkship 2 3                                  |            |                    |
| Profile Document Library Recommenders/References |            |                    |
| Applicant Information                            |            |                    |
| First Name                                       | Last Name  | Preferred Region * |
| Stanley                                          | Hudson     | North 🗸            |
| Email *                                          | Phone *    | Phone Type *       |
| ERIC.DAWSON@NJJUDLAB.NJCOURTS.GOV                | 8882521506 | Mobile 🗸           |

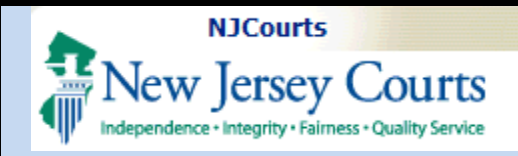

#### Profile Tab

The Profile tab must be completed in its entirety before the system will allow you to apply to positions.

Within the Profile tab there are several sections:

- 1. Applicant Information
- 2. Education Details
- 3. Current Bar Admissions
- 4. Work Experience
- 5. Judiciary Applicant Self Identification Data Survey
- 6. Verification of Data

| e Document Library Reco                                                                                                    | ommenders/Reference                                                                                                    | 5                                                                                                    |                                                                                      |                                                                                       |                                                                                                    |    |
|----------------------------------------------------------------------------------------------------|----------------------------------------------------------------------------------------------------|----------------------------------------------------------------------------------------------------|--------------------------------------------------------------------------------------|---------------------------------------------------------------------------------------|----------------------------------------------------------------------------------------------------|----|
| Applicant Information                                                                                                    |                                                                                                    |                                                                                                    |                                                                                      |                                                                                       |                                                                                                    |    |
|                                                                                                    |                                                                                                    | Test Name:                                                                                                    |                                                                                      | Dreferred Decise                                                                      |                                                                                                    |    |
| Stanley                                                                                                    |                                                                                                    | Hudson                                                                                                    |                                                                                      | North v                                                                               |                                                                                                    |    |
| · · · · ·                                                                                                    |                                                                                                    |                                                                                                    |                                                                                      | North -                                                                               |                                                                                                    |    |
| FRIC DAWSON@NIILIDI AB N                                                                                                    |                                                                                                    | 6104200095                                                                                                    |                                                                                      | Mobile v                                                                              |                                                                                                    |    |
|                                                                                                    |                                                                                                    |                                                                                                    |                                                                                      |                                                                                       |                                                                                                    |    |
| Education details                                                                                                    |                                                                                                    |                                                                                                    |                                                                                      |                                                                                       |                                                                                                    |    |
| aw School Information                                                                                                    |                                                                                                    |                                                                                                    |                                                                                      |                                                                                       |                                                                                                    |    |
| If your educational institution                                                                                                    | is not listed, please se                                                                                                    | elect other and enter your school name in the t                                                                                                    | text field.                                                                          | 1                                                                                     |                                                                                                    |    |
| Other                                                                                                    |                                                                                                    | Another Law School                                                                                                    | Current or Pinal Law School Class Ran                                                | IK.                                                                                   | Degree Type                                                                                                    |    |
| ounci                                                                                                    |                                                                                                    | Another Eaw School                                                                                                    |                                                                                      |                                                                                       | JD 🗸                                                                                                    |    |
| Sraduated with Honors                                                                                                    | D                                                                                                    | ooes your current school have a GPA? *                                                                                                    | Current or Final Law School Class GPA                                                | λ.                                                                                    | Anticipated Law School Grad Date *                                                                              | 0. |
| Yes No                                                                                                    |                                                                                                    | Yes No                                                                                                    | 3.9 Out of 4.0                                                                       |                                                                                       | 5/2/2025                                                                                                    |    |
| Jndergraduate School Inform                                                                                                    | ation                                                                                                    |                                                                                                    |                                                                                      |                                                                                       |                                                                                                    |    |
| If your educational institution<br>Indergraduate School *                                                                                                    | is not listed, please se                                                                                                    | elect other and enter your school name in the t                                                                                                    | craduated with Honors                                                                |                                                                                       |                                                                                                    |    |
| Villanova University                                                                                                    |                                                                                                    | 5/2/1996                                                                                                    | H Yes No                                                                             |                                                                                       |                                                                                                    |    |
|                                                                                                    | -                                                                                                    |                                                                                                    |                                                                                      |                                                                                       |                                                                                                    |    |
| Current Bar Admissions                                                                                                    |                                                                                                    |                                                                                                    |                                                                                      |                                                                                       |                                                                                                    | 5  |
|                                                                                                    |                                                                                                    |                                                                                                    |                                                                                      |                                                                                       |                                                                                                    |    |
| state (Select one or more)                                                                                                    | CI.                                                                                                    |                                                                                                    |                                                                                      |                                                                                       |                                                                                                    |    |
| •                                                                                                    | Clear                                                                                                    |                                                                                                    |                                                                                      |                                                                                       |                                                                                                    |    |
| Legal Work Experience<br>Do you have experience in Legal W<br>Yes No                                                                                                    | ork? *<br>N/A                                                                                                    |                                                                                                    |                                                                                      |                                                                                       |                                                                                                    |    |
| Legal Work Experience       Legal Work Experience       Do you have experience in Legal W       Yes       Moot Court       Do you have experience in Moot Co       Yes     No       Law Review / Journal       Do you have experience in Law Review       Yes     No       Yes     No       Utilities     No       Yes     No       Yes     No       Yes     No       Yes     No       Yes     No                                                                                                    | ork? *<br>N/A<br>N/A<br>N/A<br>*<br>N/A<br>*<br>N/A<br>N/A<br>N/A                                                                                                    | s7 *                                                                                                    |                                                                                      |                                                                                       |                                                                                                    |    |
| Legal Work Experience       Legal Work Experience       Do you have experience in Legal W       Yes     No       Moot Court       Do you have experience in Moot Cc       Yes     No       Law Review / Journal       Do you have experience in Law Review / Journal       Yes     No       Ludicial Internships / Extet       Do you have experience in Judicial       Yes     No                                                                                                    | ork? *<br>N/A<br>burt? *<br>N/A<br>iew/journat? *<br>N/A<br>internships/Extenship<br>N/A                                                                                                    | s.                                                                                                    |                                                                                      |                                                                                       |                                                                                                    |    |
| Non K. Experience           Legal Work Experience           Do you have experience in Legal W           Yes         No           Moot Court           Do you have experience in Moot Co           Yes         No           Law Review / Journal           Do you have experience in Law Review / Journal           Yes         No           Udicial Internships / Extender           Do you have experience in Judicial           Yes         No           udicial Internships / Extender           Do you have experience in Judicial           Yes         No                                                                                                    | ork? *<br>N/A<br>Durt? *<br>N/A<br>tew/journal? *<br>N/A<br>Internships/Extenship<br>N/A                                                                                                    | s? *<br>y <mark>5</mark>                                                                                                    |                                                                                      |                                                                                       |                                                                                                    |    |
| Non K. Experience       Legal Work Experience       Legal Work Experience       Do you have experience in Legal W       Yes     No       Moot Court       Do you have experience in Moot CC       Yes     No       Law Review / Journal       Do you have experience in Law Review / Journal       Yes     No       Udicial Internships / Extee       Do you have experience in Judical       Yes     No       udiciary Applicant Self Identi       Completion of this anony       confidential and will be unindividual.                                                                                                    | ork? *<br>N/A<br>surt? *<br>N/A<br>tew/journal? *<br>N/A<br>mernships<br>nternshipsExternship<br>N/A<br>fication Data Survey<br>see to assess the el                                                                                                    | s7*<br>y 5<br>ctly voluntary. It will not be retained wi<br>ffectiveness of our efforts to provide an                                                                                                    | ith your application, nor will it be us<br>a equal opportunity for all job applic    | sed in the hirin;<br>ants. When rep                                                   | g process. The data obtained will be kept<br>borted, data will not identify any specific                        |    |
|                                                                                                    | ork? *<br>N/A<br>surt? *<br>N/A<br>ew/journal? *<br>N/A<br>rnships<br>nraships<br>fication Data Survey<br>fication Data Survey<br>is stri<br>eed to assess the el                                                                                                    | s? *<br>y 5<br>ctty voluntary, It will not be retained wi<br>facetiveness of our efforts to provide an                                                                                                    | ith your application, nor will it be us<br>equal opportunity for all job applic      | sed in the hiring<br>ants. When reg                                                   | g process. The data obtained will be kept<br>ported, data will not identify any specific                        |    |
| Legal Work Experience Legal Work Experience Do you have experience in Legal W Yes No Moot Court Do you have experience in Moot CC Yes No Law Review / Journal Do you have experience in Law Rev Yes No Hudicial Internships / Exter Do you have experience in Judicial Yes No Completion of this anony confidential and will be u individual. Gender                                                                                                    | ork2 *<br>N/A<br>aurt2 *<br>N/A<br>iewijournal7 *<br>N/A<br>fication Data Survey<br>mous survey is stri<br>sed to assess the el                                                                                                    | s? *<br>y 5<br>ctly voluntary, It will not be retained wi<br>ffectiveness of our efforts to provide an<br>liace (select one or more)                                                                                                    | ith your application, nor will it be us<br>equal opportunity for all job applic      | sed in the hirin<br>ants. When rep<br>Hispanic/Latino/a/<br>Yes                       | g process. The data obtained will be kept<br>sorted, data will not identify any specific<br>v •<br>No Unknown   |    |
| Legal Work Experience       Legal Work Experience       Do you have experience in Legal W       Yes       No       Moot Court       Do you have experience in Moot CC       Yes       No       Law Review / Journal       Do you have experience in Law Rev       Yes       No       Judicial Internships       Yes       No       Yes       No       Iudicial Internships       Yes       No       Iudicial Internships       Yes       No       Conpletion of this anony:<br>confidential and will be u<br>individual.       Gender       Age                                                                                                    | ork2 *<br>N/A<br>aurt2 *<br>N/A<br>few/journal7 *<br>N/A<br>fication Data Survey<br>mous survey is stri<br>sed to assess the el                                                                                                    | s? *<br>y 5<br>tty voluntary. It will not be retained wi ffactiveness of our efforts to provide an<br>Race (select one or more)<br>Are you a Veteran?                                                                                                    | ith your application, nor will it be us<br>equal opportunity for all job applic      | sed in the hirin<br>ants. When rep<br>Hspanic/Latino/a/<br>Yes                        | g process. The data obtained will be kept<br>sorted, data will not identify any specific<br>No Unknown          |    |
|                                                                                                    | ork? *<br>N/A<br>burt? *<br>N/A<br>iew/journal? *<br>N/A<br>internships/Externship<br>N/A<br>fication Data Survey<br>mous survey is stri<br>mous survey is stri                                                                                                    | s? *<br>y 5<br>tty voluntary. It will not be retained wi ffectiveness of our efforts to provide an<br>Race (select one or more)<br>Are you a Veteran7<br>Yes No                                                                                                    | ith your application, nor will it be us<br>equal opportunity for all job applic<br>v | sed in the hirin<br>ants. When rep<br>Hispanic/Latino/a/<br>Yes                       | g process. The data obtained will be kept<br>ported, data will not identify any specific<br>to Unknown          |    |
|                                                                                                    | ork? * N/A aurt? * N/A iew/journal? * N/A rinstrings rinstrings rinstrings fication Data Survey is stri sed to assess the el edge the explanation                                                                                                    | s? * y 5 ctly voluntary, it will not be retained wi ffectiveness of our efforts to provide an Race (select one or more) Are you a Veteran? Yes No n of the Judiciary Applicant Self Identification                                                                         | ith your application, nor will it be us<br>equal opportunity for all job applic      | sed in the hiring<br>ants. When reg<br>Hispanic/Latinolar<br>Yes                      | g process. The data obtained will be kept<br>ported, data will not identify any specific<br>No Unknown Reset    |    |
|                                                                                                    | ork? * N/A Durt? * N/A tew/Journal? * N/A rnships nternships/Extenship N/A fication Data Survey is stri fication Data Survey edge the explanation                                                                                                    | s? * y 3 ctty voluntary. It will not be retained wi ffectiveness of our efforts to provide an Race (select one or more) Are you a Veteran? Yes No n of the Judiclary Applicant Self Identification                                                                         | ith your application, nor will it be us<br>a equal opportunity for all job applic    | sed in the hirin<br>ants. When rep<br>Yes                                             | g process. The data obtained will be kept<br>ported, data will not identify any specific<br>No       Unknown    |    |
| Legal Work Experience     Legal Work Experience     Do you have experience in Legal W     Yes     No     Moot Court     Do you have experience in Moot C     Yes     No     Law Review / Journal     Do you have experience in Law Review / Journal     Do you have experience in Law Review / Journal     Ves     No     Ludicial Internships / Exte Do you have experience in Juddial     Yes     No     Ludicial Internships / Exte Do you have experience in Juddial     Yes     No     Ludicial Internships / Exte Do you have experience in Juddial     Yes     No     Ludicial Internships / Exte Do you have experience in Juddial     Yes     No     Ludicial Internships / Exte Do you have experience in Juddial     Yes     No     Ludiciary Applicant Self Identi     Gender      Age     Junderstand and acknowl     Survey.     Junderstand and acknowl     Survey.     Junderstand on Juat     G     J Inereby certify that there     after employment. Please | ork? * N/A vurt? * N/A vurt? * N/A vurt? * N/A vurt? * N/A vurt? * vurt? * vur | s? * y 5 ctly voluntary. It will not be retained wi ffectiveness of our efforts to provide an Race (select one or more) Race (select one or more) Are you a Veteran? Yes No n of the Judiciary Applicant Self Identificati tion or falsification in the information in the | ith your application, nor will it be us<br>equal opportunity for all job appli<br>on | sed in the hirin,<br>and ans. When reg<br>Hspanic/Latino/a/<br>Yes<br>misleading stat | g process. The data obtained will be kept<br>oorted, data will not identify any specific<br>No Unknown<br>Reset |    |

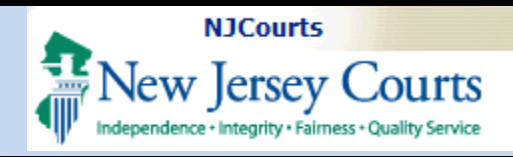

#### **Applicant Information**

In the Application Information section, the system will carry forward your name.

Complete the other fields which include:

- Preferred Region what regions you are looking to obtain a position in.
- 2. **Email** enter the email address that you'd like to receive electronic communications.
- 3. **Phone** enter a phone number you'd like to be contacted at.
- 4. **Phone Type** indicate what kind of phone number is entered in the Phone field.

| olicant Information |              |                  |
|---------------------|--------------|------------------|
| st Name             | Last Name    | Preferred Region |
| ash                 | nirajna      | All 🗸            |
| hail • 2            | Phone * 3    | Phone Type *     |
| t@gmail.com         | 555-555-5555 | Home ~ 4         |

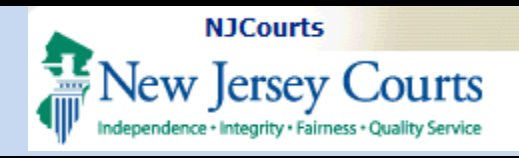

#### **Education Details**

The Education Details section shows both Law School and Undergraduate School information. Details needed for both include:

- 1. Law School\*
- 2. Current or Final Law School Class Rank
- 3. Degree Type
- 4. Graduated with Honors
- 5. Does your current school have a GPA?
- 6. Current or Final Law School Class GPA
- 7. Anticipated Law School Grad Date
- 8. Undergraduate School \*
- 9. Undergraduate Graduation Date
- 10. Graduated with Honors

\*If your school is not in the list, select 'Other' and add your school in the additional textbox that will display.

**Note**: If your school does not utilize a GPA system, answer 'No'.

| aw School Information                         |                                                                                                   |                                      |                       |
|-----------------------------------------------|---------------------------------------------------------------------------------------------------|--------------------------------------|-----------------------|
| If your educational institution is not listed | d, please select other and enter your school name in th<br>Current or Final Law School Class Rank | e text field.                        | Graduated with Honors |
| Rutgers Law School (Camden)                   | 5 Out of 999 2                                                                                    | JD V                                 | Yes No                |
| Does your current school have a GPA? $^{st}$  | Current or Final Law School Class GPA                                                             | Anticipated Law School Grad Date * 7 |                       |
| Yes No 5                                      | 3.9 Out of 4.0 6                                                                                  | 5/2/2025                             | <b> </b>              |

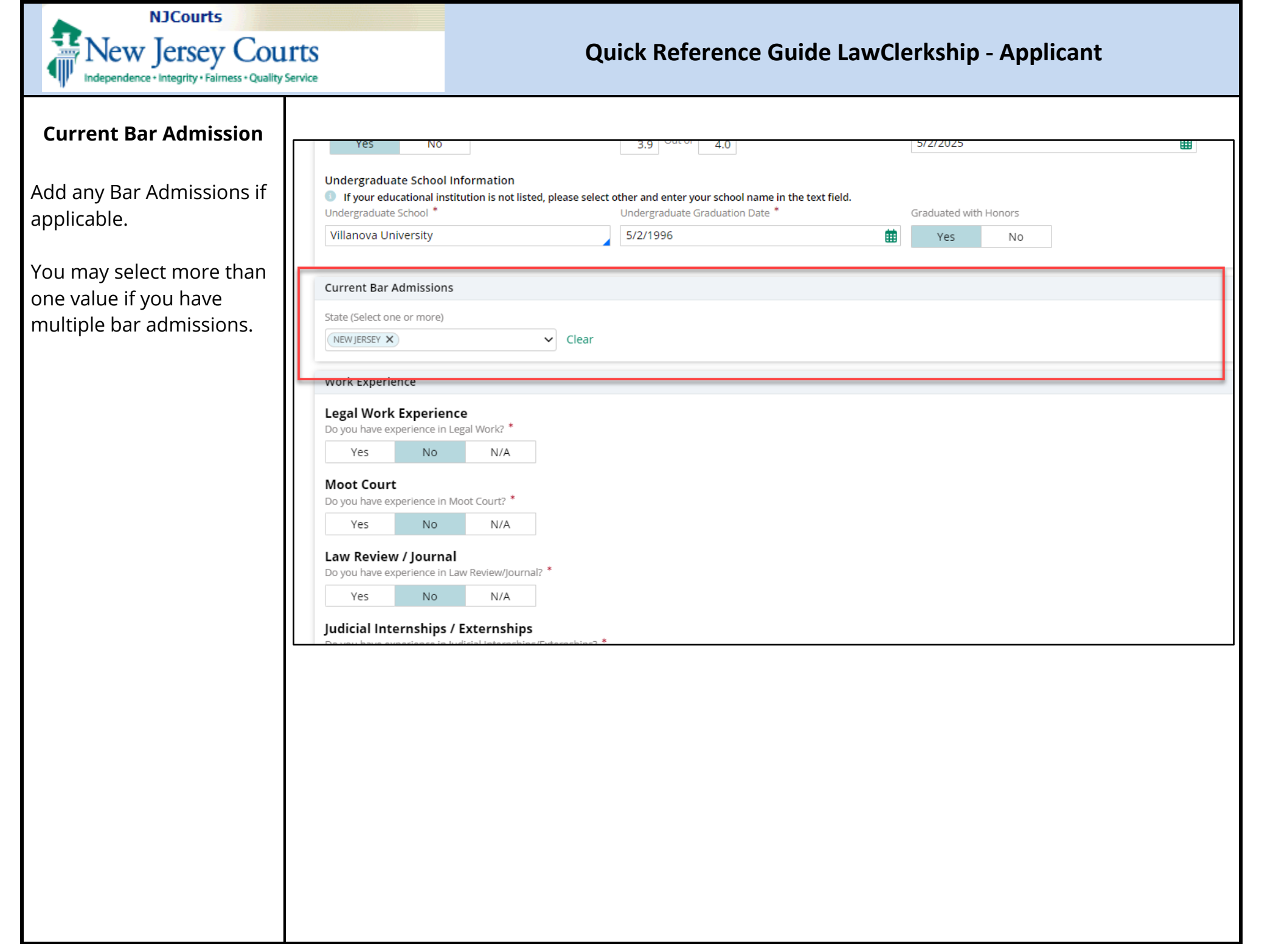

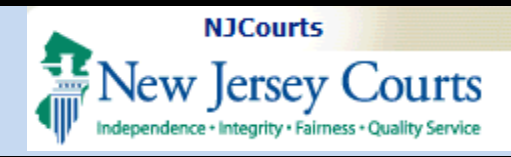

| Work Experience                                                                                                    | Villanova University 5/2/1996 🛱 Yes No                                                                                                    |
|----------------------------------------------------------------------------------------------------|----------------------------------------------------------------------------------------------------|
| In the work experience section indicate                                                                                                    | Current Bar Admissions State (Select one or more)           NEW/JERSEY X         Clear                                                                                                    |
| experience in the following areas by selecting <b>Yes</b> , <b>No</b> or <b>N/A</b> ):                                                                                                    | Work Experience       Do you have experience in Legal Work? *       Yes     N/A                                                                                                    |
| <ol> <li>Do you have<br/>experience in Legal<br/>Work?</li> <li>Do you have<br/>experience in Moot<br/>Court?</li> <li>Do you have<br/>experience in Law<br/>Review/Journal?</li> <li>Do you have</li> </ol>                           | Moot Court       2         Do you have experience in Moot Court?       2         Yes       No         Do you have experience in Law Review/Journal?       3         Yes       No         Judicial Internships / Externships         Do you have experience in Judical Internships/Statemships?         Yes       NA         Yes       NA         Judicial Internships / Externships         Do you have experience in Judical Internships/Statemships?         Yes       NA         Yes       NA         Judicial Self Identification Data Survey         Sudiciary Applicant Self Identification Data Survey         Sudiciary Applicant Self Identification Data Survey         Sudiciary Applicant Self Identification Data Survey         Suggestion assess the effectiveness of our efforts to provide an equal opportunity for all job applicants. When reported, data will not identify any specific individual.         Gender       Race (select one or more)       Hispanic/Latino/a/x          Yes       No       Unknown |
| <ul> <li>4. Do you nave<br/>experience in Judicial<br/>Internships/Externships</li> <li>If you indicate "Yes" to any<br/>of the questions, the<br/>system will display a text<br/>box. Enter details for that<br/>question.</li> </ul> | Work Experience   Do you have experience in Legal Work? *   Yes   No   N/A   Description •    Format • :: :: B I U • I A A · A ·                                                                                                    |

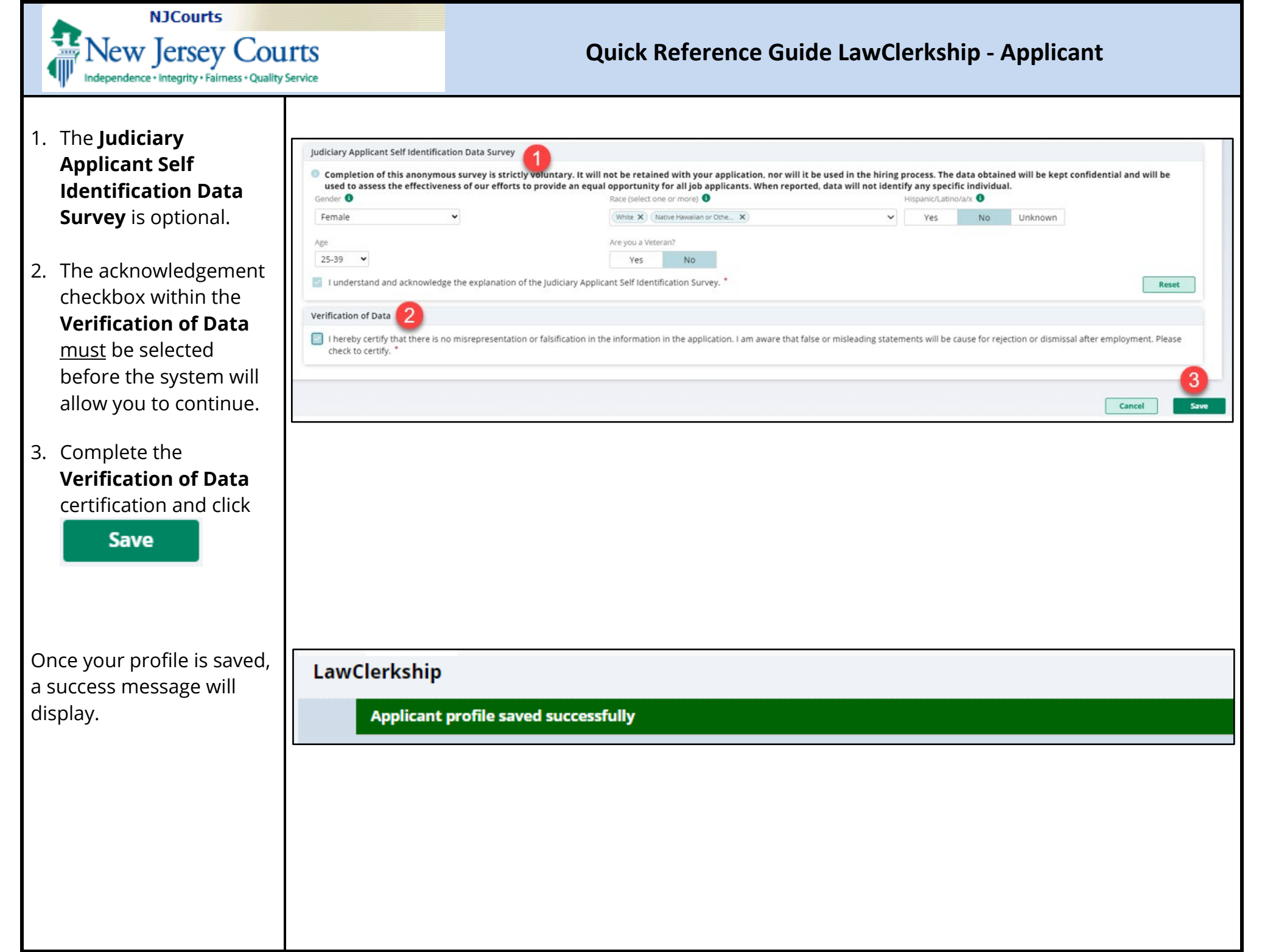

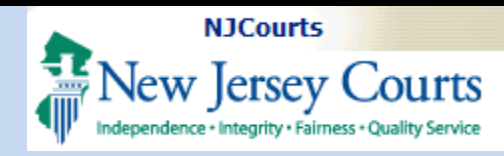

LawClerkship

## **Quick Reference Guide LawClerkship - Applicant**

#### **Document Library**

On this screen you can upload documents you wish to use when applying for positions.

- To add to your document library, click
   on + Add Document button.
- 2. To view any previously uploaded document, click on the link for that document in the Attachment column.
- To permanently remove documents from your document library, click <a>Delete</a> at the end of the row for that document.

**Note**: once a document is attached to an application, it cannot be modified.

| Profile Document Library Recom                                                                                    | nenders/References                                                                                                    |                                                                                  |        |
|----------------------------------------------------------------------------------------------------|----------------------------------------------------------------------------------------------------|----------------------------------------------------------------------------------|--------|
| Use/reuse this library to store do<br>A document may be uploaded by using<br>Once a document has been attached to | cuments you may want to use when applying for<br>the Add Document button below. Each document must be in<br>an application, it cannot be modified or deleted. | a position.<br>PDF (.pdf) or Microsoft Word (.doc) format and cannot exceed 5MB. |        |
| Document Type                                                                                                    | Document Description                                                                                                    | Attachment                                                                       | 3      |
| Resume                                                                                                    | largedocument                                                                                                    | largedocument.pdf                                                                | Delete |
| Law Transcript (Graduate)                                                                                         | 5mbdocument                                                                                                    | 5mbdocument.pdf                                                                  | Delete |
| Transcript (Undergraduate)                                                                                        | BABOK2.0                                                                                                    | BABOK2.0.pdf                                                                     | Delete |
| Writing Sample                                                                                                    | mywritins                                                                                                    | 8.5by14.pdf                                                                      | Delete |
| Cover Letter                                                                                                    | complaint                                                                                                    | complaint.pdf                                                                    | Delete |
| Resume                                                                                                    | resume                                                                                                    | counterclaim.pdf                                                                 | Delete |
| Law Transcript (Graduate)                                                                                         | noticeofmotion                                                                                                    | noticeofmotion.pdf                                                               | Delete |
| Letter of Recommendation                                                                                          | LetterfromWho                                                                                                    | QuickReferenceGuideLWCSelfRegistration.pdf                                       | Delete |
| Other                                                                                                    | judgment                                                                                                    | judgment.pdf                                                                     | Delete |

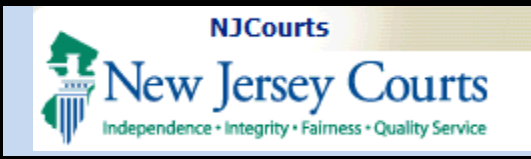

| Add Documents                                                                                                    |                          |                                       |
|----------------------------------------------------------------------------------------------------|--------------------------|---------------------------------------|
| As mentioned previously, to add documents use the                                                                                                    | ment<br>D                | Attach file(s) X                      |
| <ul> <li>+ Add Document feature.</li> <li>The system will display the Attach file(s) pop-up window. To attach files you can,</li> <li>1. Drag and drop files from an open folder on your computer, OR</li> <li>2. Click Select file(s) to choose.</li> </ul> | s<br>t<br>notion<br>mWho | or<br>Select file(s)<br>Cancel Attach |
| Multiple documents can<br>be uploaded in a single<br>upload.                                                                                                    |                          |                                       |
| <b>System requirements</b> :<br>Documents can be up to 5<br>MB in <b>.pdf</b> or . <b>doc</b><br>formats.                                                                                                    |                          |                                       |

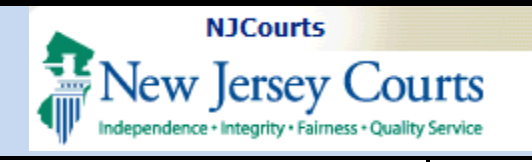

| After selecting the files you wish to upload to your                                          | Document Descri        | Attach file(s)                                                                                                    |        |                               |                                 | × |    |
|-----------------------------------------------------------------------------------------------|------------------------|----------------------------------------------------------------------------------------------------|--------|-------------------------------|---------------------------------|---|----|
| Document Library, you<br>may,                                                                 | largedocument          |                                                                                                    |        | Ø                             |                                 |   |    |
| <ol> <li>Select the appropriate<br/>document type.</li> <li>Modify the description</li> </ol> | mywritins              |                                                                                                    | Dı     | ag and drop files her         | re                              |   |    |
| for the document.<br>3. Delete any documents.                                                 | resume                 | 1                                                                                                    |        | or<br>Select file(s)          | 9                               |   |    |
| <ol> <li>Click Attach to complete the process to upload to the</li> </ol>                     | LetterfromWho          | Document type                                                                                                    | ~      | File name<br>LWC Upload 1.pdf | Judge Mahlon Cover Letter       | Û | 3  |
| Document Library.                                                                             | Joogment               | Resume<br>Resume                                                                                                    | ~<br>~ | LWC Upload 2.pdf              | Resume_Civil<br>Resume_Criminal | Û |    |
|                                                                                               |                        | Select<br>Cover Letter<br>Resume<br>Law Transcript (Graduate)<br>Transcript (Undergraduate)<br>Letter of Recommendation<br>Writing Sample<br>Other | De     |                               | Cancel Attach                   | 4 | A. |
| The system will then<br>display a success message<br>that the documents have<br>been saved.   | LawClerkshi<br>Your Do | p<br>ocuments have been saved successf                                                                                                    | ully.  |                               |                                 |   |    |

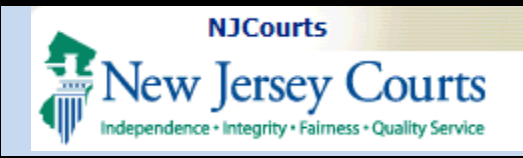

#### **Delete Documents**

Documents in your Document Library may be deleted.

1. To delete a document, click on Delete.

The system will then display the Delete Document pop- up.

2. Click **Confirm** to complete the delete process.

| Advancement may be uploaded by using the Add Document but to be within PDP (pdf) or Microsoft Word (doc) format and cannot exceed SMB.<br>Advancement may be uploaded by using the Add Document buts be in PDP (pdf) or Microsoft Word (doc) format and cannot exceed SMB.<br>Concernent Type Document Ducts be modified or deleted.<br>Excernent Type Document Ducts be modified or deleted.<br>Excernent Type Resume Civil UxiCupload2.pdf<br>Excernent Mas Been attached to an application. Exceed SMB.<br>Excernent Type Resume Civil UxiCupload3.pdf<br>Excernent Type Resume Civil Index Strategy Strategy                                                                                                    |                                                                 |                                                                                |                                                                                                  |                                                                      |        |        |
|----------------------------------------------------------------------------------------------------|-----------------------------------------------------------------|--------------------------------------------------------------------------------|--------------------------------------------------------------------------------------------------|----------------------------------------------------------------------|--------|--------|
| Adocument may be uploaded to the dot Document button below. Each document may be uploaded to an application. It cannot be modified or deleted.           Adocument may be uploaded to an application. It cannot be modified or deleted.         Matchment         Matchment         Ma                                                                                                    |                                                                 |                                                                                | largedocu                                                                                        | ment.pdf                                                             |        |        |
| Advancement may be upioaded by using the Add Document button below. Each document muss be in PDF (pdf) or Microsoft Word (doc) format and cannot exceed 5MB.<br>Once a document has been attached to an application. It cannot be modified or deleted.<br>betwer Letter Indigen Malon CoverLetter VWCUpload1.pdf<br>Deleted Besume Civil Indigen Malon CoverLetter VWCUpload2.pdf<br>Besume Resume Civil Indigen Malon CoverLetter Indigen Malon CoverLetter Indigen Malon CoverLett                                                                                                    |                                                                 |                                                                                | LWCUploa                                                                                         | ad3.pdf                                                              |        |        |
| A document may be uploaded by using the Add Document button be modified or deleted.<br>Conce a document has been attached to an application, it cannot be modified or deleted.<br>Conce a document has been attached to an application, it cannot be modified or deleted.<br>Conce a document has been attached to an application, it cannot be modified or deleted.<br>Conce a document may be uploaded by using the Add Document must be in PDF (pdf) or Microsoft Word (doc) format and cannot exceed SMB.<br>Conce a document has been attached to an application, it cannot be modified or deleted.<br>Conce a document may be uploaded by using the Add Document must be in PDF (pdf) or Microsoft Word (doc) format and cannot exceed SMB.<br>Conce a document has been attached to an application, it cannot be modified or deleted.<br>Conce a document pdf<br>Sume Conce a document must be in PDF (pdf) or Microsoft Word (doc) format and cannot exceed SMB.<br>Conce a document pdf<br>Sume Conce a document must be in PDF (pdf) or Microsoft Word (doc) format and cannot exceed SMB.<br>Conce a document pdf<br>Sume Conce a document pdf<br>Sume Conce a document pdf<br>Sume Conce a document pdf<br>Sumbdocument pdf<br>Sumbdocument pdf<br>Sum |                                                                 |                                                                                | LWCUploa                                                                                         | ad2.pdf                                                              |        |        |
| A document may be uploaded by using the Add Document button below. Each document must be in PDF (pdf) or Microsoft Word (doc) format and cannot exceed 5MB.<br>Once a document has been attached to an application. It cannot be modified or deleted.<br>ocument Type Document Description Attachment WWCUpload1.pdf Deleted<br>source a document Main CoverLetter LWCUpload2.pdf Deleted<br>source a gesumeCriminal I argedocument I using to a gesumeCriminal I argedocument I using I argedocument I argedocument I argedocument I gesumeCriminal I argedocument I argedocument I argedocument I argedocument I argedocument I argedocument I argedocument I argedocument I argedocument I argedocument I argedocument I argedocument I argedocument. I argedocument. I argedocument I argedocument I argedocument I argedocument I argedocument I argedocument. I argedocument. I                                                                                                    | socciot II Indocessiusto                                        | DA DA                                                                          | BOKTO                                                                                            | DADOWA O o dě                                                        |        | Delete |
| A document may be uploaded by using the Add Document button below. Each document must be in PDF (pdf) or Microsoft Word (doc) format and cannot exceed 5MB.<br>Once a document has been attached to an application. It cannot be modified or deleted.<br>Document Type Document Description Attachment LWCUpload1.pdf Deleted<br>Isume ResumeCivil ResumeCivil LWCUpload2.pdf Deleted<br>Isume Iargedocument Iargedocument Iargedocu                                                                                                    | w Transcript (Graduate)                                         | 5m                                                                             | ibdocument                                                                                       | 5mbdocument.pdf                                                      |        | Delete |
| A document may be uploaded by using the Add Document button below. Each document must be in PDF (pdf) or Microsoft Word (doc) format and cannot exceed SMB.<br>Once a document has been attached to an application, it cannot be modified or deleted.<br>Document Type Document Description Attachment UWCUpload1.pdf Deleted<br>Isume ResumeCivil LWCUpload2.pdf Deleted                                                                                                    | sume                                                            | lar                                                                            | gedocument                                                                                       | largedocument.pdf                                                    |        | Delete |
| A document may be uploaded by using the Add Document button below. Each document must be in PDF (pdf) or Microsoft Word (doc) format and cannot exceed 5MB.<br>Once a document has been attached to an application, it cannot be modified or deleted.<br>ocument Type Document Description Attachment<br>twer Letter JudgeMahlonCoverLetter LWCUpload1.pdf Deleted<br>sume ResumeCivil LWCUpload2.pdf Deleted                                                                                                    | esume                                                           | Re                                                                             | sumeCriminal                                                                                     | LWCUpload3.pdf                                                       |        | Delete |
| A document may be uploaded by using the Add Document button below. Each document must be in PDF (.pdf) or Microsoft Word (.doc) format and cannot exceed 5MB. Once a document has been attached to an application, it cannot be modified or deleted. ocument Type Document Description Attachment wer Letter UWCUpload1.pdf Delete                                                                                                    | lesume                                                          | Re                                                                             | sumeCivil                                                                                        | LWCUpload2.pdf                                                       |        | Delete |
| A document may be uploaded by using the Add Document button below. Each document must be in PDF (,pdf) or Microsoft Word (,doc) format and cannot exceed 5MB. Once a document has been attached to an application, it cannot be modified or deleted. Scument Type Document Description Attachment Document Description Document Description Document Desc                                                                                                    | over Letter                                                     | jur                                                                            | igeMahlonCoverLetter                                                                             | LWCUpload1.pdf                                                       |        | Delete |
| oserieuse tins ibrary to store documents you may want to use when applying for a position.                                                                                                    | A document may be upl<br>Once a document has b<br>Document Type | loaded by using the Add Document bu<br>een attached to an application, it cann | Itton below. Each document must be in PDF (<br>not be modified or deleted.<br>cument Description | pdf) or Microsoft Word (.doc) format and cannot exceed<br>Attachment | i 5MB. | 1      |
| Heatrause this library to store documents you may want to use when applying for a position                                                                                                    | Use/reuse this libra                                            | iry to store documents you may                                                 | y want to use when applying for a pos                                                            | ition.                                                               |        |        |

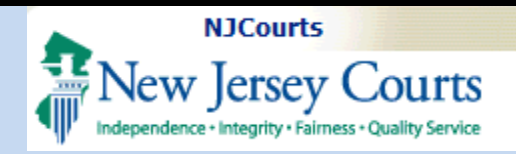

#### Recommenders and References Tab

The system allows you to add both recommenders and references.

In the system, recommenders provide letters and references do not.

| Recommenders                                                                                                    |                                                                                                    |                                                                                         |                                                        |                                                                                         |              |                            |   |
|----------------------------------------------------------------------------------------------------|----------------------------------------------------------------------------------------------------|-----------------------------------------------------------------------------------------|--------------------------------------------------------|-----------------------------------------------------------------------------------------|--------------|----------------------------|---|
| A recommende                                                                                                    | r may be added by using                                                                              | the Add Recommender butto                                                               | n below.                                               |                                                                                         |              |                            |   |
| Once added you m                                                                                                    | ay select these recommender                                                                          | s while applying for a position.                                                        |                                                        |                                                                                         |              |                            |   |
| 1 row(s)                                                                                                    |                                                                                                    |                                                                                         |                                                        |                                                                                         |              |                            |   |
| First Name                                                                                                    | Last Name                                                                                            | Organization                                                                            | Title                                                  | Email address                                                                           | Phone number |                            |   |
| KATHLEEN                                                                                                    | SMITH                                                                                                |                                                                                         | ATTORNEY                                               | KATHLEEN.SMITH@GMAIL.COM                                                                |              | Modify                     | : |
|                                                                                                    |                                                                                                    |                                                                                         |                                                        |                                                                                         |              |                            |   |
| + Add Recommend References                                                                                                    | ers<br>reference may be added                                                                        | by using the Add Reference bi                                                           | utton below.                                           |                                                                                         |              |                            |   |
| Add Recommend  References      A professional i      Once added you m  3 row(s)                                                | ers<br>reference may be added<br>ay select these references wh                                       | by using the Add Reference build applying for a position. A judge m                     | utton below.<br>Iay contact them.                      |                                                                                         |              |                            |   |
| + Add Recommend<br>References<br>A professional r<br>Once added you m<br>3 row(s)<br>First Name                                | ers<br>reference may be added<br>ay select these references wh<br>Last Name                          | by using the Add Reference bu<br>ile applying for a position. A judge m<br>Organization | utton below.<br>Jay contact them.<br>Title             | Email address                                                                           | Phone number |                            |   |
| + Add Recommend<br>References<br>A professional r<br>Once added you m<br>3 row(s)<br>First Name<br>KATHLEEN                    | ers<br>reference may be added<br>ay select these references wh<br>Last Name<br>SMITH                 | by using the Add Reference bi<br>ile applying for a position. A judge m<br>Organization | utton below.<br>Iay contact them.<br>Title<br>ATTORNEY | Email address<br>KATHLEEN.SMITH@GMAIL.COM                                               | Phone number | Modify                     |   |
| + Add Recommend<br>References<br>A professional r<br>Once added you m<br>3 row(s)<br>First Name<br>KATHLEEN<br>SUSAN           | ers reference may be added ay select these references wh Last Name Last Name FLYNN                   | by using the Add Reference bu<br>lie applying for a position. A judge m<br>Organization | utton below.<br>Iay contact them.<br>Title<br>ATTORNEY | Email address<br>KATHLEEN.SMITH@GMAIL.COM<br>NO_CAMS_LOOKUP@REFERENCES                  | Phone number | Modify<br>Modify           |   |
| + Add Recommend<br>References<br>A professional r<br>Once added you m<br>3 row(s)<br>First Name<br>KATHLEEN<br>SUSAN<br>SECOND | ers reference may be added ay select these references wh Last Name Last Name FLYNN FLYNN RECOMMENDER | by using the Add Reference b<br>lie applying for a position. A judge m<br>Organization  | utton below.<br>Iay contact them.<br>Title<br>ATTORNEY | Email address<br>KATHLEEN.SMITH@GMAIL.COM<br>NO_CAMS_LOOKUP@REFERENCES<br>TEST@TEST.COM | Phone number | Modify<br>Modify<br>Modify |   |

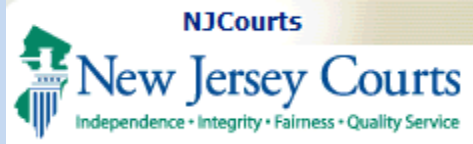

| Independence • Integrity • Fairness • Quality 9                                                  | Service                                                                                                    |
|--------------------------------------------------------------------------------------------------|----------------------------------------------------------------------------------------------------|
|                                                                                                  | LawClerkship                                                                                                    |
| Adding a Recommender                                                                             | Profile Document Library Recommenders/References                                                                                                    |
| <ol> <li>To add a<br/>Recommender, click on</li> <li>+ Add Recommenders</li> </ol>               | Recommenders         Image: A recommender may be added by using the Add Recommender button below.         Once added you may select these recommenders while applying for a position.         Or row(s)         First Name       Last Name       Organization       Title       Email address       Phone number |
| Then select which type of recommender you wish to add:                                           | 0 results found<br>+ Add Recommenders                                                                                                    |
| <ul> <li>A. You can add an attorney by utilizing the "Search New Jersey Attorney"; OR</li> </ul> | Add Recommender × Search New Jersey Attorney Create New Recommender                                                                                                    |
| B. Create a New<br>Recommender.                                                                  |                                                                                                    |
|                                                                                                  |                                                                                                    |
|                                                                                                  |                                                                                                    |

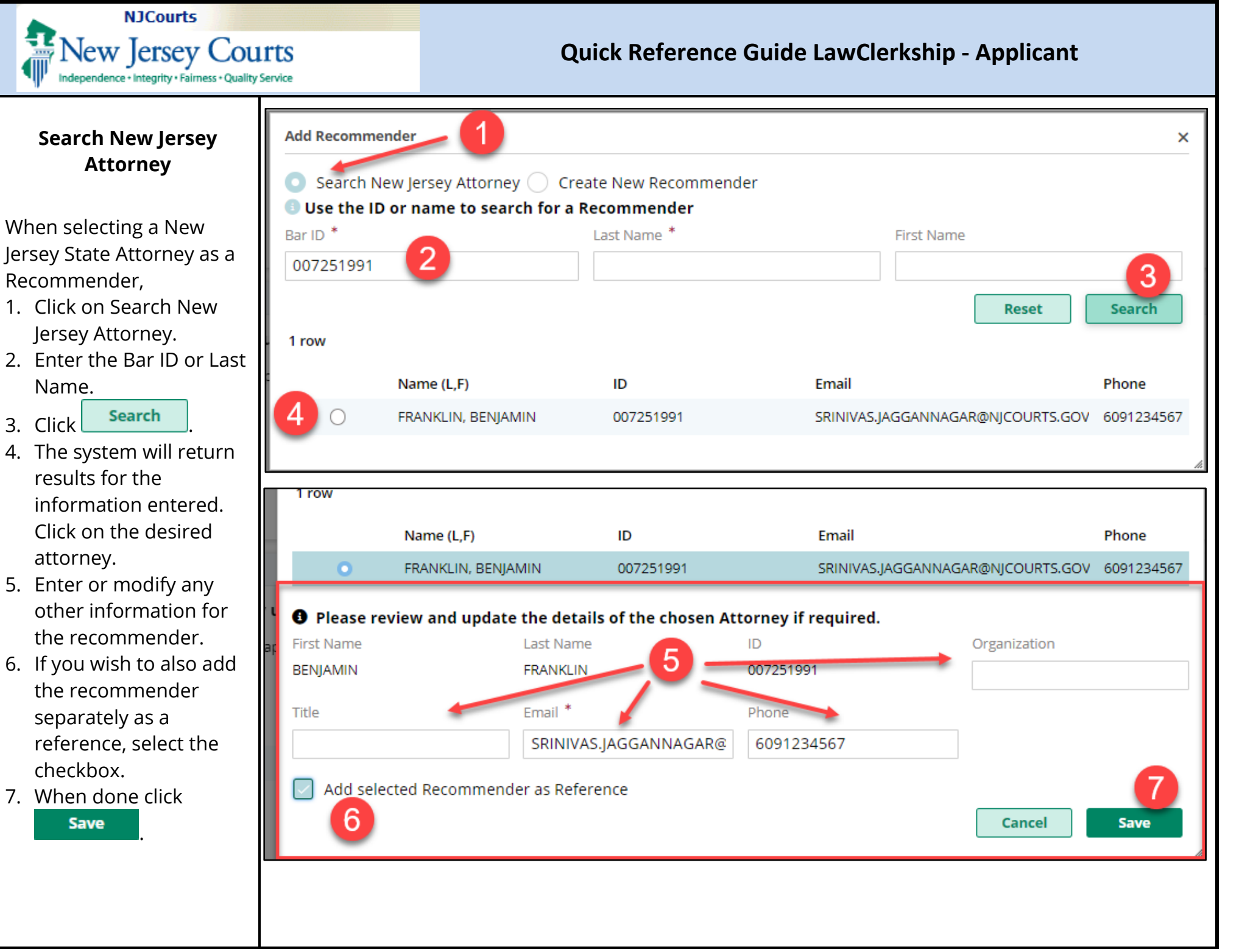

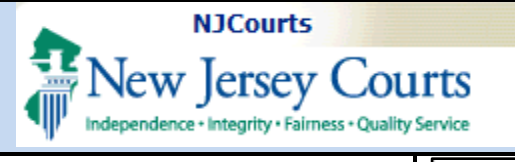

Create a New Recommender

To create a new recommender,

- 1. Click on "Create New Recommender".
- 2. Enter a First and Last Name.
- 3. Enter a valid email.
- 4. If you wish to add the recommender as a reference as well, select the checkbox.
- 5. When done, click

| Search New Jersey Att | torney 💿 Create New Re | commender    |          |
|-----------------------|------------------------|--------------|----------|
| Create New Recommend  | 2 Last Name *          | Organization | Title    |
| KATHLEEN              | SMITH                  |              | ATTORNEY |
| Email * 3             | Phone                  |              |          |
| KATHLEEN.SMITH@GMA    | IL.C                   |              |          |

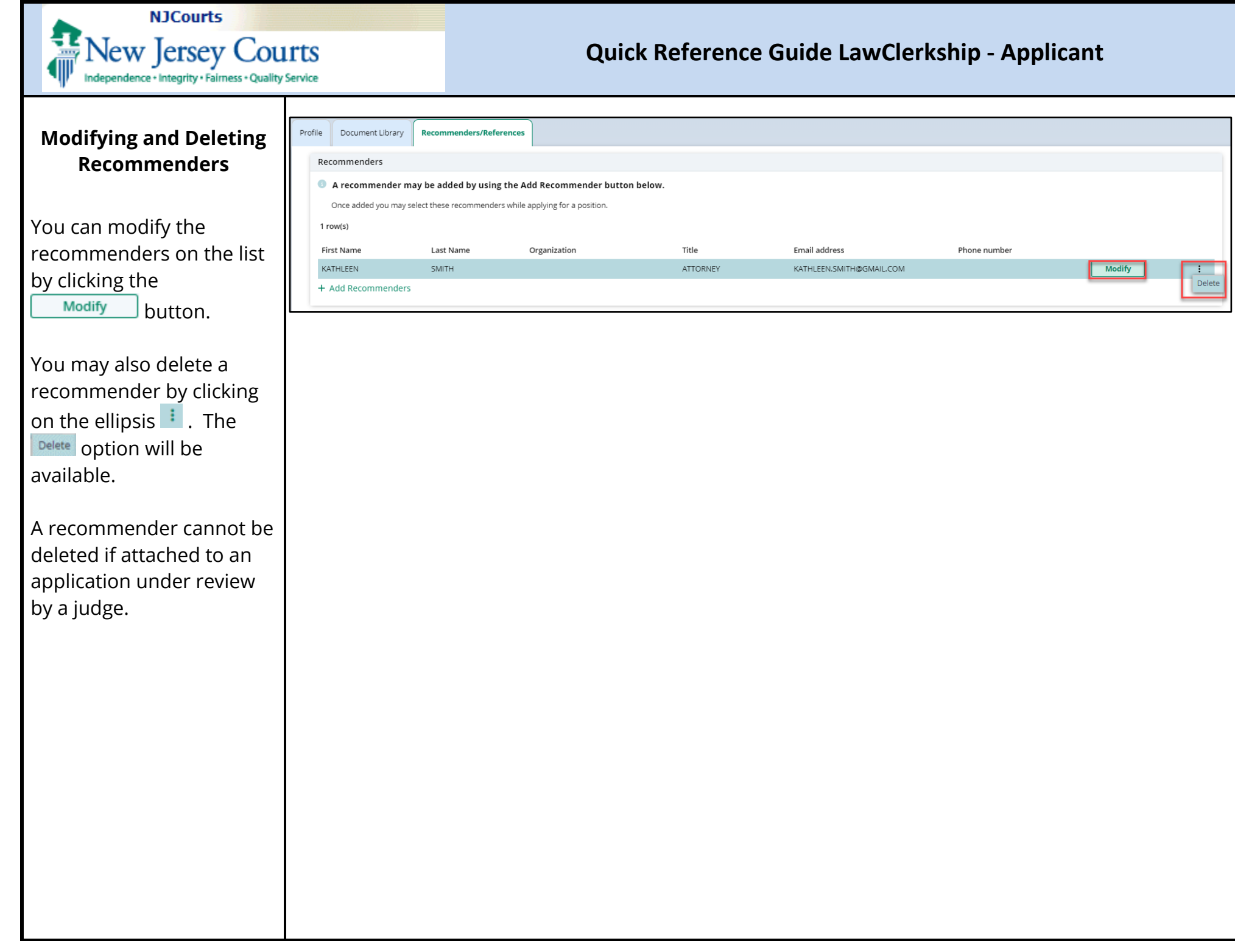

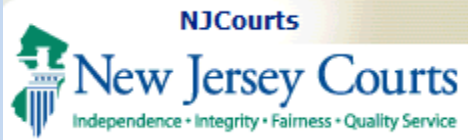

|     |                           | References             |                                |                                              |          |                |                   |              |        |
|-----|---------------------------|------------------------|--------------------------------|----------------------------------------------|----------|----------------|-------------------|--------------|--------|
|     | Adding a Deference        | A professional refer   | ence may be added by us        | sing the Add Reference button belo           | M        |                |                   |              |        |
|     | Adding a Reference        |                        | act those references while app | lying for a position. A judge may contact th |          |                |                   |              |        |
|     |                           | once added you may set | ect these references while app | nying for a position. A judge may contact to | em.      |                |                   |              |        |
| 1   | Click + Add References to | 3 row(s)               |                                |                                              |          |                |                   |              |        |
| 1.  |                           | First Name             | Last Name                      | Organization                                 | Title    | Email address  |                   | Phone number |        |
|     | start the process to add  | KATHLEEN               | SMITH                          |                                              | ATTORNEY | KATHLEEN.SMITH | I@GMAIL.COM       |              | Modify |
|     | a reference.              | SUSAN                  | FLYNN                          |                                              |          | NO_CAMS_LOOK   | UP@REFERENCES.COM |              | Modify |
|     |                           | SECOND                 | RECOMMENDER                    |                                              |          | TEST@TEST.COM  |                   |              | Modify |
| The | e system will display the | + Add References       |                                |                                              |          |                |                   |              |        |
| 40  | a Reference pop-up        |                        |                                |                                              |          |                |                   |              |        |
| wir | ndow.                     |                        |                                |                                              |          |                |                   |              |        |
|     |                           | Add Reference          |                                |                                              |          |                |                   |              | ×      |
| 2.  | Enter the First and Last  | First Name*            | 2                              | Last Name*                                   |          | Organization   |                   | Title        |        |
|     | Name of the reference.    | DANIELLE               |                                | RESO                                         |          |                |                   |              |        |
| 3.  | Enter the email address   | Email* 3               |                                | Phone                                        |          |                |                   |              |        |
|     | for the reference.        | DANIELLE.RE            | SO@GMAIL.CC                    | 555555555                                    |          |                |                   |              | 4      |
| 4.  | Click Save to             |                        |                                |                                              |          |                |                   | Cancel       | Save   |
|     |                           |                        |                                |                                              |          |                |                   |              |        |
|     |                           |                        |                                |                                              |          |                |                   |              |        |
|     |                           |                        |                                |                                              |          |                |                   |              |        |
|     |                           |                        |                                |                                              |          |                |                   |              |        |
|     |                           |                        |                                |                                              |          |                |                   |              |        |
|     |                           |                        |                                |                                              |          |                |                   |              |        |
|     |                           |                        |                                |                                              |          |                |                   |              |        |
|     |                           |                        |                                |                                              |          |                |                   |              |        |
|     |                           |                        |                                |                                              |          |                |                   |              |        |
|     |                           |                        |                                |                                              |          |                |                   |              |        |
|     |                           |                        |                                |                                              |          |                |                   |              |        |
|     |                           |                        |                                |                                              |          |                |                   |              |        |
|     |                           |                        |                                |                                              |          |                |                   |              |        |

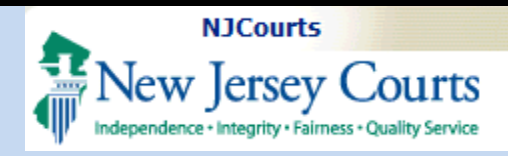

#### Modifying and Deleting References

You can modify the references on the list by clicking the Modify button.

You may also delete a reference by clicking on the ellipsis : . The Delete option will be available.

A reference may not be deleted if attached to an application under review by a judge.

| A professional              | reference may be added         | by using the Add Reference by          | utton below.     |                                                                            |              |                            |   |
|-----------------------------|--------------------------------|----------------------------------------|------------------|----------------------------------------------------------------------------|--------------|----------------------------|---|
|                             |                                | .,                                     |                  |                                                                            |              |                            |   |
| Once added you n            | nay select these references wh | ile applying for a position. A judge m | ay contact them. |                                                                            |              |                            |   |
| 4 row(s)                    |                                |                                        |                  |                                                                            |              |                            |   |
| First Name                  | Last Name                      | Organization                           | Title            | Email address                                                              | Phone number |                            |   |
|                             |                                |                                        |                  |                                                                            |              |                            |   |
| KATHLEEN                    | SMITH                          |                                        | ATTORNEY         | KATHLEEN.SMITH@GMAIL.COM                                                   |              | Modify                     |   |
| KATHLEEN<br>SUSAN           | SMITH                          |                                        | ATTORNEY         | KATHLEEN.SMITH@GMAIL.COM                                                   | M            | Modify                     |   |
| KATHLEEN<br>SUSAN<br>SECOND | SMITH<br>FLYNN<br>RECOMMENDER  |                                        | ATTORNEY         | KATHLEEN.SMITH@GMAIL.COM<br>NO_CAMS_LOOKUP@REFERENCES.CO/<br>TEST@TEST.COM | M            | Modify<br>Modify<br>Modify | ĺ |

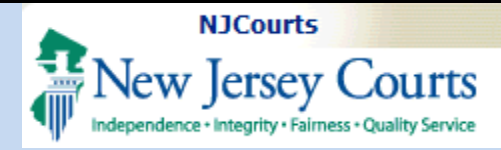

Job Listings

## **Quick Reference Guide LawClerkship - Applicant**

## Job Listings Tile

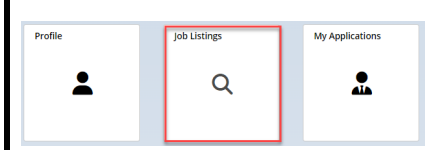

#### Search for an Open Position

This page allows you to view all clerkships that have not yet been filled.

Within the job postings you may search openings by the following criteria:

- 1. Position or Judge;
- 2. Term
- 3. Court Type
- 4. Justice/Judge
- 5. Superior Court Division
- 6. County
- 7. Position Status
- 8. Justice/Judge Alma Mater

| This page allow<br>using specific ci | s you to view all clerkships tha<br>riteria. | t have not yet been filled | . Select the applicable se | arch to view the jud | ge's profile or Court Term | n, then you may search all available clerkships or | use the filters to search |
|--------------------------------------|----------------------------------------------|----------------------------|----------------------------|----------------------|----------------------------|----------------------------------------------------|---------------------------|
| Filter by                            |                                              |                            |                            |                      |                            |                                                    |                           |
| Position Ju                          | Idge                                         |                            |                            |                      |                            |                                                    |                           |
| Term                                 | Court Type Justi                             | ce/Judge                   | Superior Court Division    | County               | Position Status            | Justice/Judge Alma Mater                           |                           |
| 2025-2026 🗸                          | <b>~</b>                                     | _                          | ~                          | ~                    | •                          |                                                    |                           |
| 2                                    | 3                                            | 4                          | 5                          | 6                    | 7                          | 8 Reset                                            |                           |
| 385 result(s) found                  | I.                                           |                            |                            |                      |                            |                                                    |                           |
| ≡ Group 🏹 Fields                     | <b>↑↓</b> Show More/Less                     |                            |                            |                      |                            |                                                    | C Refresh Default view >  |
| Position ID 🖨                        | Justice/Judge Name 🖨                         | Position Status 🖨          | Position Term 🖨            | Court Type 🖨         | Superior Court Division 🖨  | Justice / Judge Alma Mater 🖨                       |                           |
| POS-41                               | Susan Flynn                                  | Accepting                  | 2025-2026                  | Superior Court       | General Equity             | The Catholic University of America, Colum          | b View                    |
| POS-50                               | Anusha Ananthu                               | Accepting                  | 2025-2026                  | Appellate Division   |                            | Albany Law School                                  | View                      |
| POS-51                               | Sandeep Mylavarapu                           | Accepting                  | 2025-2026                  | Tax Court            |                            | Albany Law School                                  | View                      |
| POS-53                               | Anusha Ananthu                               | Accepting                  | 2025-2026                  | Appellate Division   |                            | Albany Law School                                  | View                      |
| POS-55                               | Susan Flynn                                  | Accepting                  | 2025-2026                  | Superior Court       | General Equity             | The Catholic University of America, Colum          | b View                    |
| LWC-PSN-1                            | Sandeep Mylavarapu                           | Accepting                  | 2025-2026                  | Tax Court            |                            | Albany Law School                                  | View                      |
| LWC-PSN-2                            | Anusha Ananthu                               | Accepting                  | 2025-2026                  | Appellate Division   |                            | Albany Law School                                  | View                      |
| LWC-PSN-3                            | Sandeep Mylavarapu                           | Accepting                  | 2025-2026                  | Tax Court            |                            | Albany Law School                                  | View                      |
| LWC-PSN-4                            | Anusha Ananthu                               | Accepting                  | 2025-2026                  | Appellate Division   |                            | Albany Law School                                  | View                      |
| LWC-PSN-5                            | Anusha Ananthu                               | Accepting                  | 2025-2026                  | Appellate Division   |                            | Albany Law School                                  | View                      |
|                                      |                                              |                            |                            |                      |                            |                                                    | 1 2 3 Next                |

Each column allows for sorting. The system also allows for the application of filters, grouping and hiding columns.

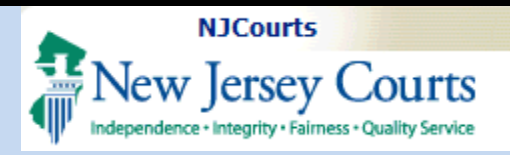

- A. Position ID Each position has a unique Position ID to help you keep track of the various openings.
- B. **Justice/Judge Name -**Lists the name of the Justice/Judge that the position is for.
- C. **Position Status -** There are two statuses: Accepting and Closed. By default, the system will display all position that are in "Accepting" first.
- D. **Position Term -** shows the court term for the positions listed.
- E. **Court Type –** shows the Court Type the position is for.
- F. **Superior Court Division** -When Superior Court is listed, the subsequent Superior Court Division is listed in that column.
- G. Justice/Judge Alma
   Mater- shows the Law
   School the Justice/Judge attended.

|                    | ludge                                            |                      |                         |                    |                                |                                                 |             |
|--------------------|--------------------------------------------------|----------------------|-------------------------|--------------------|--------------------------------|-------------------------------------------------|-------------|
|                    | Court Type lust                                  | ico/ludgo            | Superior Court Division | County             | Position Status Justice        | /Judge Alma Mater                               |             |
| 2025-2026          | Court Type Just                                  | leejuuge             |                         | County             |                                | Sjudge Anna Water                               |             |
| 2025-2026          | •                                                |                      | •                       | •                  | •                              |                                                 |             |
|                    |                                                  |                      |                         |                    |                                | Reset                                           |             |
| 385 result(s) foun | nd                                               |                      |                         |                    |                                |                                                 |             |
| Position ID +      | s †↓ Show More/Less<br>B<br>Justice/Judge Name ♦ | C<br>Position Status | D<br>Position Term 🖨    | Court Type \$      | E<br>Superior Court Division 🖨 | G c Refresh Defa                                | ault view ; |
| POS-41             | Susan Flynn                                      | Accepting            | 2025-2026               | Superior Court     | General Equity                 | The Catholic University of America, Columb View | J           |
| POS-50             | Anusha Ananthu                                   | Accepting            | 2025-2026               | Appellate Division |                                | Albany Law School View                          | J           |
| POS-51             | Sandeep Mylavarapu                               | Accepting            | 2025-2026               | Tax Court          |                                | Albany Law School View                          | J           |
| POS-53             | Anusha Ananthu                                   | Accepting            | 2025-2026               | Appellate Division |                                | Albany Law School View                          | J           |
| POS-55             | Susan Flynn                                      | Accepting            | 2025-2026               | Superior Court     | General Equity                 | The Catholic University of America, Columb View | J           |
| LWC-PSN-1          | Sandeep Mylavarapu                               | Accepting            | 2025-2026               | Tax Court          |                                | Albany Law School View                          | J           |
| LWC-PSN-2          | Anusha Ananthu                                   | Accepting            | 2025-2026               | Appellate Division |                                | Albany Law School View                          | J           |
| LWC-PSN-3          | Sandeep Mylavarapu                               | Accepting            | 2025-2026               | Tax Court          |                                | Albany Law School View                          | J           |
| LWC-PSN-4          | Anusha Ananthu                                   | Accepting            | 2025-2026               | Appellate Division |                                | Albany Law School View                          | J           |
| LWC-PSN-5          | Anusha Ananthu                                   | Accepting            | 2025-2026               | Appellate Division |                                | Albany Law School View                          | J           |
|                    |                                                  |                      |                         |                    |                                | 1 2 3                                           | Nex         |

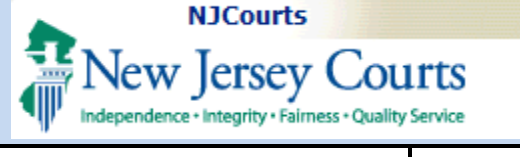

#### **View Position**

To view more about a position, click on View

Each section can be expanded or collapsed.

In the position, there will be several sections:

- Position Details which include a Position Description.
- 2. Judges Details details of where the judge sits and location.
- 3. Required Documents list of documents the judge requires for application.
- Hiring Preferences includes number of vacancies and Interview Method.

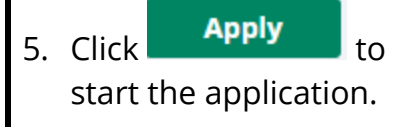

| 1 OSICION Dectans                                                                                                    |                                                                                                    |                                                                                                    |                                                                                                    |                                                                    |
|----------------------------------------------------------------------------------------------------|----------------------------------------------------------------------------------------------------|----------------------------------------------------------------------------------------------------|----------------------------------------------------------------------------------------------------|--------------------------------------------------------------------|
|                                                                                                    | Term Start Date                                                                                                    | Term End Date                                                                                                    | Position Status                                                                                                    |                                                                    |
| OS-53                                                                                                    | 01/01/2024                                                                                                    | 12/31/2024                                                                                                    | Accepting                                                                                                    |                                                                    |
| stition Torm                                                                                                    |                                                                                                    |                                                                                                    | , receipting                                                                                                    |                                                                    |
| Sition Term                                                                                                    |                                                                                                    |                                                                                                    |                                                                                                    |                                                                    |
| 25-2020                                                                                                    |                                                                                                    |                                                                                                    |                                                                                                    |                                                                    |
| Position Description<br>art your legal career in a court system recommunication and analytical skills. Suprem<br>rocess emergent motion applications, and<br>kperience while gaining valuable insight int<br>idges, receive training in mediation and me<br>o not mediate cases. | ognized as one of the best in the nation and enhance<br>ne Court law clerks work with justices on complex cas<br>proofread published opinions. Law clerks for assign<br>to the judicial process. Under the direction of one or<br>ediate small claims cases and summarize information | e your future career prospects. Professional law clerk posi<br>ses involving difficult issues of law. Appellate Division law<br>ment judges learn all aspects of court administration and<br>more judges over the course of the year, trial court law cl<br>n for judges. Tax Court law clerks perform duties similar to | ttions are available in the New Jersey Judiciary for individuals w<br>clerks conduct research, analyze legal data, prepare legal men<br>assist with processing emergent motions. Trial court law clerk<br>erks observe judicial proceedings, attend conferences with att<br>o those assigned to law clerks in the Appellate Division and tria | rith strong<br>noranda,<br>s gain pra<br>orneys an<br>al courts, l |
| Judge Details                                                                                                    |                                                                                                    |                                                                                                    |                                                                                                    |                                                                    |
| Required Documents                                                                                                    |                                                                                                    |                                                                                                    |                                                                                                    |                                                                    |
| Hiring Preferences                                                                                                    |                                                                                                    |                                                                                                    |                                                                                                    | 6                                                                  |
| •                                                                                                    |                                                                                                    |                                                                                                    |                                                                                                    |                                                                    |
|                                                                                                    |                                                                                                    |                                                                                                    | Cancel                                                                                                    | Ар                                                                 |
|                                                                                                    |                                                                                                    |                                                                                                    |                                                                                                    |                                                                    |
|                                                                                                    |                                                                                                    |                                                                                                    |                                                                                                    |                                                                    |
|                                                                                                    |                                                                                                    |                                                                                                    |                                                                                                    |                                                                    |
|                                                                                                    |                                                                                                    |                                                                                                    |                                                                                                    |                                                                    |
|                                                                                                    |                                                                                                    |                                                                                                    |                                                                                                    |                                                                    |
|                                                                                                    |                                                                                                    |                                                                                                    |                                                                                                    |                                                                    |
|                                                                                                    |                                                                                                    |                                                                                                    |                                                                                                    |                                                                    |
|                                                                                                    |                                                                                                    |                                                                                                    |                                                                                                    |                                                                    |
|                                                                                                    |                                                                                                    |                                                                                                    |                                                                                                    |                                                                    |
|                                                                                                    |                                                                                                    |                                                                                                    |                                                                                                    |                                                                    |
|                                                                                                    |                                                                                                    |                                                                                                    |                                                                                                    |                                                                    |
|                                                                                                    |                                                                                                    |                                                                                                    |                                                                                                    |                                                                    |
|                                                                                                    |                                                                                                    |                                                                                                    |                                                                                                    |                                                                    |
|                                                                                                    |                                                                                                    |                                                                                                    |                                                                                                    |                                                                    |
|                                                                                                    |                                                                                                    |                                                                                                    |                                                                                                    |                                                                    |
|                                                                                                    |                                                                                                    |                                                                                                    |                                                                                                    |                                                                    |
|                                                                                                    |                                                                                                    |                                                                                                    |                                                                                                    |                                                                    |
|                                                                                                    |                                                                                                    |                                                                                                    |                                                                                                    |                                                                    |
|                                                                                                    |                                                                                                    |                                                                                                    |                                                                                                    |                                                                    |
|                                                                                                    |                                                                                                    |                                                                                                    |                                                                                                    |                                                                    |
|                                                                                                    |                                                                                                    |                                                                                                    |                                                                                                    |                                                                    |
|                                                                                                    |                                                                                                    |                                                                                                    |                                                                                                    |                                                                    |
|                                                                                                    |                                                                                                    |                                                                                                    |                                                                                                    |                                                                    |
|                                                                                                    |                                                                                                    |                                                                                                    |                                                                                                    |                                                                    |
|                                                                                                    |                                                                                                    |                                                                                                    |                                                                                                    |                                                                    |
|                                                                                                    |                                                                                                    |                                                                                                    |                                                                                                    |                                                                    |
|                                                                                                    |                                                                                                    |                                                                                                    |                                                                                                    |                                                                    |
|                                                                                                    |                                                                                                    |                                                                                                    |                                                                                                    |                                                                    |
|                                                                                                    |                                                                                                    |                                                                                                    |                                                                                                    |                                                                    |
|                                                                                                    |                                                                                                    |                                                                                                    |                                                                                                    |                                                                    |
|                                                                                                    |                                                                                                    |                                                                                                    |                                                                                                    |                                                                    |
|                                                                                                    |                                                                                                    |                                                                                                    |                                                                                                    |                                                                    |
|                                                                                                    |                                                                                                    |                                                                                                    |                                                                                                    |                                                                    |

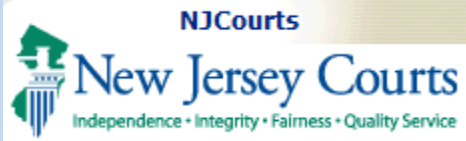

#### Application

There are **three sections** in an application: **Documents, References and Recommenders, and Review and Submit** 

#### Documents

To apply, first review the Judge and Position details to ensure you are applying to the correct position.

- From the list of documents that the Judge requires, either select documents from your Document Library OR you may attach a new document to the application.
- If there are other documents that you wish to attach, click on
   + Add Document
- 3. To save as a draft click on Save Draft
- 4. To continue to next piece of the application, click
  Next >>

|                              | Recommenders Review & S   | ubmit                    |                |        |                   |                          |     |
|------------------------------|---------------------------|--------------------------|----------------|--------|-------------------|--------------------------|-----|
| ge and Position Details      |                           |                          |                |        |                   |                          |     |
| rst Name                     | Last Name                 |                          | Court Type     |        |                   | County                   |     |
| _                            |                           |                          |                |        |                   |                          |     |
| w School                     | Position ID               |                          | Term Start Dat | e      |                   | Term End Date            |     |
| _                            | PSN-13                    |                          | 01/01/2024     |        |                   | 12/31/2024               |     |
| sition Status                |                           |                          |                |        |                   |                          |     |
| cepting                      |                           |                          |                |        |                   |                          |     |
| ruments                      |                           |                          |                |        |                   |                          |     |
|                              |                           |                          |                |        |                   |                          |     |
| Select documents you ha      | ve uploaded in Documen    | t Preferences or upload  | a new file for | the be | low categories sp | ecific to this position. |     |
| Each document must be i      | n PDF (.pdf) or Microsoft | Word (.doc) format and o | cannot exceed  | 5MB.   |                   |                          |     |
| *Required                    |                           |                          |                |        |                   |                          |     |
| Document Type                | Document description      | Previously Uploaded Doct | ument          |        |                   | Attachment               |     |
| Resume *                     | ResumeCivil               | LWCUpload2.pdf           | ~              | or     | Attach            |                          |     |
| Resume *                     | ResumeCriminal            | LWCUpload3.pdf           | ~              | or     | Attach            |                          |     |
| Law Transcript (Graduate) *  | 5mbdocument               | 5mbdocument.pdf          | ~              | or     | Attach            | 4                        |     |
| Transcript (Undergraduate) * | BABOK2.0                  | BABOK2.0.pdf             | ~              | or     | Attach            |                          |     |
| Writing Sample *             | mywritins                 | 8.5by14.pdf              | ~              | or     | Attach            |                          |     |
| Writing Sample *             | mywritins                 | 8.5by14.pdf              | ~              | or     | Attach            |                          |     |
| Writing Sample *             | mywritins                 | 8.5by14.pdf              | ~              | or     |                   |                          |     |
| Other documents (Additio     | nal)                      |                          |                |        |                   |                          |     |
| + Add Document               |                           |                          |                |        |                   |                          |     |
|                              |                           |                          |                |        |                   | 3                        |     |
| 4                            |                           |                          |                |        |                   |                          |     |
| 2                            |                           |                          |                |        |                   | Cancel Save Draft        | Nex |
|                              |                           |                          |                |        |                   |                          |     |

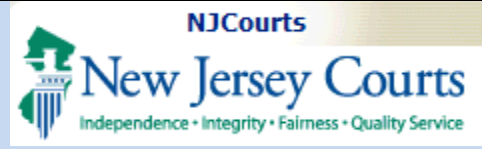

# References and Recommenders

In the Reference and Recommenders part of the application, there are <u>3</u> sections:

- 1. **References** this will contain the list of references listed in your profile. You may select, or add references for the application.
- 2. **Recommenders** this contains existing recommenders listed from your profile. You may also add a new recommender.

 Letters of Recommendation (LOR) - this is where you select the source of the LOR.

| Documents > Reference                                                                                                    | s and Recommend                                 | lers > Review & Sub        | mit                                                        |                             |                |          |         |
|----------------------------------------------------------------------------------------------------|-------------------------------------------------|----------------------------|------------------------------------------------------------|-----------------------------|----------------|----------|---------|
| References 1                                                                                                    |                                                 |                            |                                                            |                             |                |          |         |
| <ul> <li>This Position require<br/>Choose from the existing<br/>4 row(s)   0 selected</li> </ul>                                                                                                    | 25 1 references<br>3 references, or add         | l a new reference by click | king the "Add Reference" buttor                            | n below                     |                |          |         |
| First Name                                                                                                    | Last Name                                       | Organization               | Title                                                      | Email address               | Phone n        | umber    |         |
| KATHLEEN                                                                                                    | SMITH                                           |                            | ATTORNEY                                                   | KATHLEEN.SMITH@GMAII        | L.COM          |          | Modify  |
| SUSAN                                                                                                    | FLYNN                                           |                            |                                                            | NO_CAMS_LOOKUP@REF          | ERENCES.COM    |          | Modify  |
| SECOND                                                                                                    | RECOMMENDER                                     | 1                          |                                                            | TEST@TEST.COM               |                |          | Modify  |
| DANIELLE                                                                                                    | RESO                                            |                            |                                                            | DANIELLE.RESO@GMAIL.        | COM 5555555    | 555      | Modify  |
| + Add References                                                                                                    |                                                 |                            |                                                            |                             |                |          |         |
| Recommenders 2                                                                                                    |                                                 |                            |                                                            |                             |                |          |         |
| <ul> <li>A judge may request<br/>Choose from the existing<br/>1 row(s)   0 selected</li> </ul>                                                                                                    | : <b>a Letter of reco</b><br>3 recommenders, or | mmendation direct          | ly from your recommender<br>er by clicking the "Add Recomm | er.<br>nender" button below |                |          |         |
| First Name                                                                                                    | Last Name                                       | Organization               | Organization                                               | Email address               | Phone nu       | mber     |         |
| KATHLEEN                                                                                                    | SMITH                                           |                            |                                                            | KATHLEEN.SMITH@             | GMAIL.COM      |          | Modify  |
| + Add Recommenders                                                                                                    |                                                 |                            |                                                            |                             |                |          |         |
| Letters of Recommend                                                                                                    | lation                                          |                            |                                                            |                             |                |          |         |
| It is Position requires 1 Letter(s) of Recommendation. If your are unsure if your law school will upload letters of recommendation on your behalf, please contact your career services office to confirm before making a selection. Your law school may register at https://www.njcourts.gov/public/find-jobs/law-clerk |                                                 |                            |                                                            |                             |                |          |         |
| Source of attachment                                                                                                    | Source                                          | e details                  | Previously Uploaded Docum                                  | nent                        | Attachme       | nt       |         |
| Select 👻                                                                                                    |                                                 |                            |                                                            |                             |                |          |         |
|                                                                                                    |                                                 |                            |                                                            |                             | Save Draft Bac | k Cancel | Next >> |
|                                                                                                    |                                                 |                            |                                                            |                             |                |          |         |

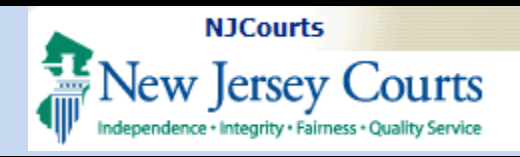

#### References

- 1. Each position will indicate the number of references required.
- 2. Select the reference(s) you wish to include on the application.
- 3. Click on <u>Modify</u> to modify a reference. If you have previously applied using the reference, you <u>will not</u> be able to modify since it is tied to an application.
- Click on the + Add References to add a new reference to list.

| References                                                                                                    |                                           |                                            |              |                   |                                                                                             |              |                            |
|----------------------------------------------------------------------------------------------------|-------------------------------------------|--------------------------------------------|--------------|-------------------|---------------------------------------------------------------------------------------------|--------------|----------------------------|
| This Position requires 1 references     Choose from the existing references, or add a new reference by clicking the "Add Reference" button below     4 row(s)   1 selected |                                           |                                            |              |                   |                                                                                             |              |                            |
|                                                                                                    |                                           |                                            |              |                   |                                                                                             |              |                            |
|                                                                                                    | First Name                                | Last Name                                  | Organization | Title             | Email address                                                                               | Phone number |                            |
|                                                                                                    | First Name<br>KATHLEEN                    | Last Name<br>SMITH                         | Organization | Title<br>ATTORNEY | Email address<br>KATHLEEN.SMITH@GMAIL.COM                                                   | Phone number | Modify                     |
|                                                                                                    | First Name<br>KATHLEEN<br>SUSAN           | Last Name<br>SMITH<br>FLYNN                | Organization | Title<br>ATTORNEY | Email address<br>KATHLEEN.SMITH@GMAIL.COM<br>NO_CAMS_LOOKUP@REFERENCES.COM                  | Phone number | Modify                     |
|                                                                                                    | First Name<br>KATHLEEN<br>SUSAN<br>SECOND | Last Name<br>SMITH<br>FLYNN<br>RECOMMENDER | Organization | Title<br>ATTORNEY | Email address<br>KATHLEEN.SMITH@GMAIL.COM<br>NO_CAMS_LOOKUP@REFERENCES.COM<br>TEST@TEST.COM | Phone number | Modify<br>Modify<br>Modify |

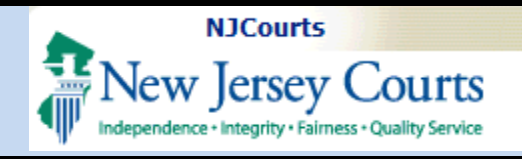

Recommenders

## **Quick Reference Guide LawClerkship - Applicant**

#### **Recommenders**

- 1. Select the recommender(s) you wish to include on the application.
- 1 row(s) | 1 selected First Name Organization Organization Email address Last Name KATHLEEN SMITH + Add Recommenders 3 Modify 2. Click on to modify a recommender on the list. If you have previously applied using the recommender, you will <u>not</u> be able to modify or delete since it is tied to an application. 3. Click on the + Add Recommenders to add a new recommender to drop down list.

I A judge may request a Letter of recommendation directly from your recommender

Choose from the existing recommenders, or add a new recommender by clicking the "Add Recommender" button below

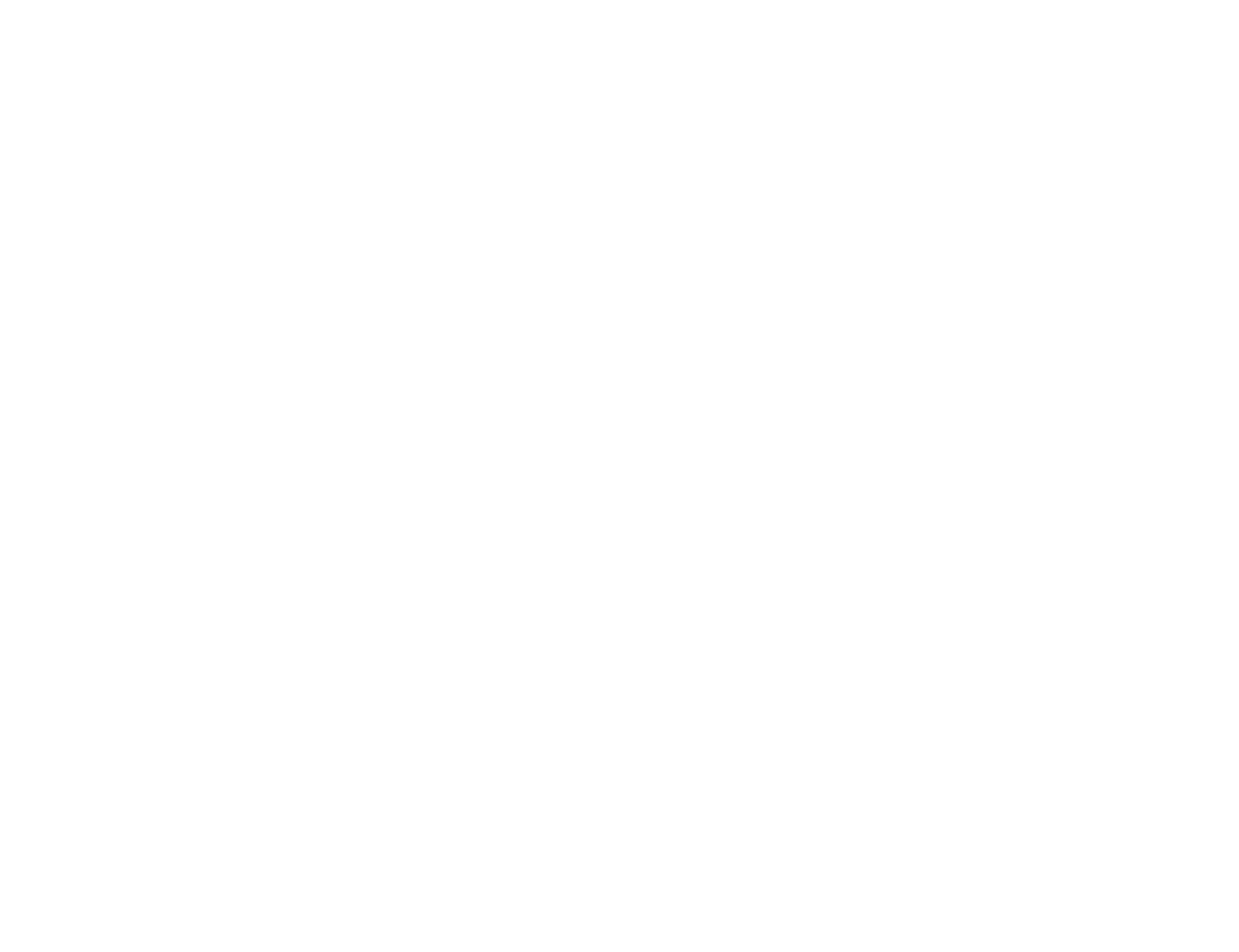

Phone number

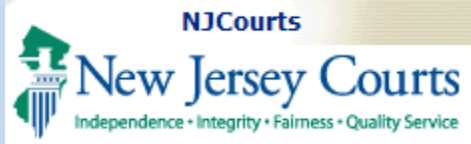

#### Letters of Recommendations

- Each position will indicate the number of LOR required.
- 2. To provide a Letter of Recommendation(LOR), select the source of the LOR from the dropdown:
- Then select a previously uploaded document to serve as the LOR <u>OR</u>
- 4. You may also Attach a new LOR instead of one from your Document Library.
- When done click Next >> to continue to the next section of the application.

When you select a Recommender from the list, the system will send an email to that Recommender requesting they upload a LOR on your behalf.

The system will only let you select as many Recommenders as are required by the judge.

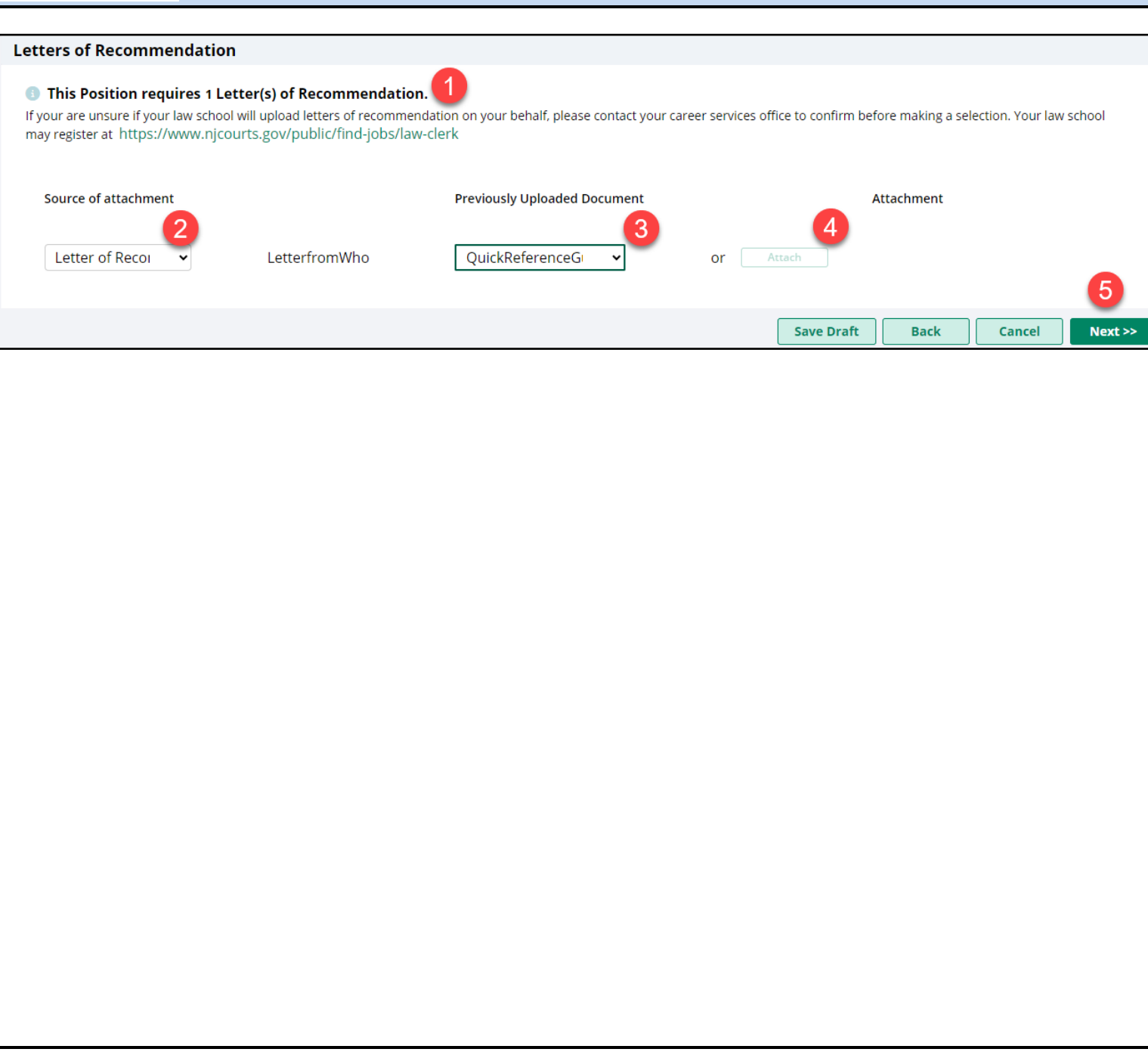

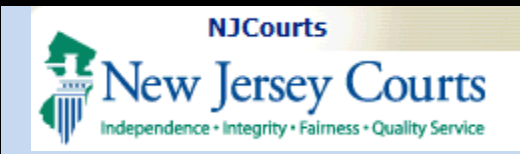

|--|

On the Review & Submit tab, verify that each section is accurate before submitting.

Before you submit you must select the box confirming the data is true and correct.

Click Submit to send the application.

A confirmation email will be sent to your registered email.

You can also Save Draft and/or Preview the application.

After submission, click the close button on the bottom of the screen to exit the application.

| ly Documents     |                         |                                |                                     |                                       |                          |
|------------------|-------------------------|--------------------------------|-------------------------------------|---------------------------------------|--------------------------|
| Document Type    |                         | Document de                    | escription                          | Attachment                            |                          |
| Cover Letter     |                         | LWCUploadte                    | est3                                | LWCUploadtest                         | 3.docx                   |
| Resume           |                         | LWCUploadte                    | est                                 | LWCUploadtest                         | .docx                    |
| Law Transcript ( | Graduate)               | LWCUploadte                    | est                                 | LWCUploadtest                         | .docx                    |
| Transcript (Unde | ergraduate)             | LWCUploadte                    | est2                                | LWCUploadtest                         | 2.docx                   |
| Writing Sample   |                         | LWCUploadte                    | est2                                | LWCUploadtest                         | 2.docx                   |
| Writing Sample   |                         | LWCUploadte                    | est2                                | LWCUploadtest                         | 2.docx                   |
| Other            |                         | LWCUploadte                    | est                                 | LWCUploadtest                         | .docx                    |
| Letter of Recom  | mendation<br>mendation  | Letter of Reco                 | ommendation (Upload)<br>Recommender | LWCUploadtest                         | .docx                    |
| Recommenders     |                         |                                |                                     |                                       |                          |
| First Name       | Last Name               | Organization                   | Title                               | Email address                         | Phone number             |
| 30B              | COBB                    |                                |                                     | TEST@TEST.GOV                         | 1232341737               |
| eferences        |                         |                                |                                     |                                       |                          |
| irst Name        | Last Name               | Organization                   | Title                               | Email address                         | Phone number             |
| ESTER            | TESTS                   | TESTING                        | TEST                                | TEST_TEST@GMAIL.COM                   |                          |
| ESTS             | TESTS                   |                                | TESTS                               | TESTS@TEST.COM                        |                          |
|                  |                         | hin this application are true  | and correct. Your verific           | ation of data will be displayed in yo | ur application packets * |
| I hereby confir  | m that all data entered | a in this application are true | and correct. Four verme             | ation of data will be displayed in yo | ar application packets.  |

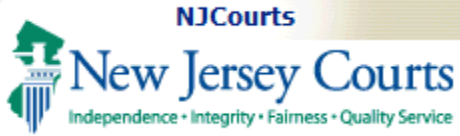

#### My Applications Tile

| Profile  | Job Listings | My Applications |
|----------|--------------|-----------------|
| <b>.</b> | Q            |                 |
|          |              |                 |

All submitted applications can be viewed on the My Applications tile.

Applications may be viewed by Submitted Date and can be sorted using the toggle functionality.

Application ID – each application started receives a unique ID. Position ID – This is the ID of the position in which the application for created for. Submitted Date – Date that the application was submitted.

**Position details** - Include the Justice/Judge, Court Type, and County.

**Position Status** – This will show Accepting or Closed. Accepting identifies that the position has not been filled.

| My Applications            |                  |                  |                      |                    |           |                   |                      |      |
|----------------------------|------------------|------------------|----------------------|--------------------|-----------|-------------------|----------------------|------|
| Select Term *              |                  |                  |                      |                    |           |                   |                      |      |
| 2025-2026 🗸                |                  |                  |                      |                    |           |                   |                      |      |
| $\equiv G A $ $\Re$ Fields | t↓ Shov Bre/Less | С                |                      | D                  |           | 0                 | 6                    |      |
| Application ID 🖨           | Position ID 🖨    | Submitted Date 🖨 | Justice/Judge Name 🖨 | Court Type 🖨       | County 🖨  | Position Status 🖨 | Application Status 🖨 |      |
| LWC-APP-433                | LWC-PSN-436      | 05/06/2024       | Anusha Ananthu       | Appellate Division | ATLANTIC  | Accepting         | Resolved-Cancelled   | View |
| LWC-APP-434                | LWC-PSN-435      | 05/06/2024       | Anusha Ananthu       | Appellate Division | ATLANTIC  | Accepting         | Resolved-Cancelled   | View |
| LWC-APP-435                | LWC-PSN-434      | 05/06/2024       | Sandeep Mylavarapu   | Supreme Court      | ATLANTIC  | Accepting         | Draft                | View |
| LWC-APP-432                | LWC-PSN-437      | 05/07/2024       | Susan Flynn          | Superior Court     | HUNTERDON | Accepting         | Pending-JudgeReview  | View |
| LWC-APP-444                | LWC-PSN-431      | 05/07/2024       | Anusha Ananthu       | Appellate Division | ATLANTIC  | Accepting         | Resolved-Cancelled   | View |
| LWC-APP-445                | LWC-PSN-429      | 05/07/2024       | Sandeep Mylavarapu   | Supreme Court      | ATLANTIC  | Accepting         | Pending-JudgeReview  | View |
| LWC-APP-517                | LWC-PSN-284      | 05/14/2024       | Eric Dawson          | Appellate Division | OCEAN     | Accepting         | Pending-FinalOffer   | View |
| LWC-APP-600                | LWC-PSN-505      | 05/21/2024       | Anusha Ananthu       | Appellate Division | ATLANTIC  | Accepting         | Pending-JudgeReview  | View |

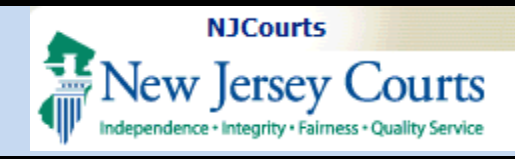

#### **Viewing Applications**

To open an application from the Applications List click on View.

**Draft applications** can be opened and subsequently completed from this tile.

Any application prefixed with **Pending** have been submitted and can be viewed in read-only format.

#### **Pending Applications**

**To withdraw**, click 'View' and then 'Withdraw'.

#### **Modifying Applications**

**To modify**, click 'View' and then 'Modify'.

| Justice/Judge Name 🗢 | Court Type 🗢       | County 🖨  | Position Status 🗢 | Application Status 🖨 |      |
|----------------------|--------------------|-----------|-------------------|----------------------|------|
| Anusha Ananthu       | Appellate Division | ATLANTIC  | Accepting         | Resolved-Cancelled   | View |
| Anusha Ananthu       | Appellate Division | ATLANTIC  | Accepting         | Resolved-Cancelled   | View |
| Sandeep Mylavarapu   | Supreme Court      | ATLANTIC  | Accepting         | Draft                | View |
| Susan Flynn          | Superior Court     | HUNTERDON | Accepting         | Pending-JudgeReview  | View |
| Anusha Ananthu       | Appellate Division | ATLANTIC  | Accepting         | Resolved-Cancelled   | View |
| Sandeep Mylavarapu   | Supreme Court      | ATLANTIC  | Accepting         | Pending-JudgeReview  | View |
| Eric Dawson          | Appellate Division | OCEAN     | Accepting         | Pending-FinalOffer   | View |
| Anusha Ananthu       | Appellate Division | ATLANTIC  | Accepting         | Pending-JudgeReview  | View |

| References  |              |       |                |                       |
|-------------|--------------|-------|----------------|-----------------------|
| Name        | Organization | Title | Email address  | Phone number          |
| TESTS TESTS |              | TESTS | TESTS@TEST.COM |                       |
|             |              |       |                |                       |
|             |              |       |                | Close Modify Withdraw |
|             |              |       |                |                       |
|             |              |       |                |                       |
|             |              |       |                |                       |
|             |              |       |                |                       |
|             |              |       |                |                       |
|             |              |       |                |                       |
|             |              |       |                |                       |

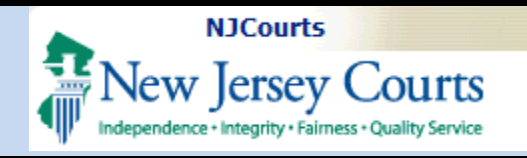

**To check if a Recommender has uploaded an LOR**, refer to the 'Letters of Recommendation' section.

**NOTE:** You will not be able to open LORs uploaded by the law school or a Recommender.

| Document nameDocument SourceAttachmentLetter of RecommendationLaw School Career ServicesImage: Career ServicesLetter of Recommendation (Upload)LWCUploadtest.docx | Letters of recommendation |                                   |                    |  |  |  |
|----------------------------------------------------------------------------------------------------|---------------------------|-----------------------------------|--------------------|--|--|--|
| Letter of Recommendation     Law School Career Services       Letter of Recommendation     Letter of Recommendation (Upload)       LWCUploadtest.docx             | Document name             | Document Source                   | Attachment         |  |  |  |
| Letter of Recommendation Letter of Recommendation (Upload) LWCUploadtest.docx                                                                                     | Letter of Recommendation  | Law School Career Services        |                    |  |  |  |
|                                                                                                    | Letter of Recommendation  | Letter of Recommendation (Upload) | LWCUploadtest.docx |  |  |  |
| Letter of Recommendation Professional Recommender                                                                                                    | Letter of Recommendation  | Professional Recommender          |                    |  |  |  |

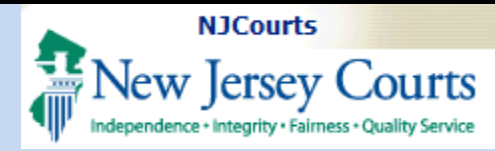

#### Accept/Decline an Offer

When you have been extended an offer, the judge may contact you outside the system. They will also send the offer via the portal.

When the judge sends a tentative offer in the system, an email will be sent to your email address listed.

You must Accept or Decline the offer in the system.

If a judge sends you a tentative offer, you **must** accept or decline within 48 hours or the offer will expire.

If you accept a tentative offer and are selected for the position you will receive an automated email **and** be contacted by Human Resources with the next steps.

| ORGIA,HAWAII     |              |                            |                           |              |
|------------------|--------------|----------------------------|---------------------------|--------------|
| etters of reco   | ommendation  |                            |                           |              |
| Document name    | 2            | Document Source            | Attachme                  | nt           |
| Letter of Recomm | nendation    | Letter of Recommendation   | LOR1.doc                  | (            |
| Letter of Recomm | nendation    | Law School Career Services | LOR3.doc                  | ç.           |
| Letter of Recomn | nendation    | Letter of Recommendation   | LOR2.doc                  | (            |
| commenders       |              |                            |                           |              |
| ame              | Organization | Title                      | Email address             | Phone number |
| JE TEST          |              |                            | SRINIVAS.JAGGANNAGAR@NJCO | URTS.GOV     |
| ferences         |              |                            |                           |              |
| ame              | Organization | Title                      | Email address             | Phone number |
| CK BLACK         |              |                            | SRINIVAS.JAGGANNAGAR@NJCO | JRTS.GOV     |
|                  |              |                            | SPINIVAS JAGGANNAGAR@NICO | IRTS COM     |

Accept

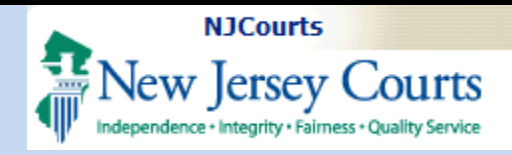

| System Notifications                                                                                                  |                                                                                                    |
|----------------------------------------------------------------------------------------------------|----------------------------------------------------------------------------------------------------|
| Emails                                                                                                    | Sample:                                                                                                    |
| The system will send<br>emails to the email<br>entered in your profile at<br>various times throughout<br>the process. | Forwarded message<br>From: LawClerkShipDontreply < <u>ClerkshipDNR.mbx@njjudlab.njcourts.gov</u> ><br>Date: Fri, May 17, 2024, 9:00 AM<br>Subject: You Have Been Selected for an Interview for LWC-PSN-274<br>To: < <u>moonlightinghero@gmail.com</u> >, < <u>ClerkshipDNR.mbx@njjudlab.njcourts.gov</u> > |
| 1. Upon submission of an                                                                                              | Dear akash niranjan,                                                                                                    |
| application;<br>2. When a judge intends                                                                               | You are receiving this email because Justice/Judge Akash Niranjan has selected you for an interview for LWC-PSN-274.                                                                                                    |
| to invite you to<br>interview;                                                                                        | The judge's chambers will be reaching out to you to schedule the interview. Please make all efforts to respond promptly when contacted.                                                                                                    |
| <ol> <li>If a judge makes a<br/>tentative offer;</li> </ol>                                                           | Please do not respond to this email. If you have questions, please contact <u>LawClerkFAQ@njcourts.gov</u> .                                                                                                    |
| <ol> <li>With the final decision<br/>regarding selection on<br/>an offer;</li> </ol>                                  | Thank you,<br>NJ Courts                                                                                                    |
| <ol> <li>If a judge would like<br/>you to apply to a<br/>position; and</li> </ol>                                     | The emails will be from LawClerkShipDontreply.                                                                                                    |
| 6. When you withdraw an application.                                                                                  |                                                                                                    |
|                                                                                                    |                                                                                                    |

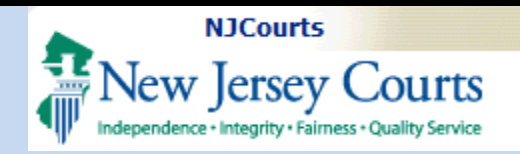

#### **Application Statuses**

When viewing your applications in the '**My Applications**' tile, you can checking the '**Application Status'** column.

Offers: If a judge sends you a tentative offer, you *must accept or decline within 48 hours* or the offer will **expire**.

If you accept a tentative offer and are selected for the position you will receive an automated email **and** be contacted by HR with the next steps.

| Status              | Description                                                                                       |  |  |
|---------------------|---------------------------------------------------------------------------------------------------|--|--|
| Pending-JudgeReview | Application newly received and/or reviewed but not selected for interview                         |  |  |
| Pending-Interview   | Applicant selected for interview by Judge                                                         |  |  |
| Pending-Acceptance  | Applicant sent tentative offer by Judge                                                           |  |  |
| Pending-Final Offer | <ul> <li>Applicant accepted the tentative offer from Judge</li> <li>Awaiting HR action</li> </ul> |  |  |
| Resolved-Accepted   | HR approved the applicant                                                                         |  |  |
| Resolved-HRRejected | HR did not select the applicant                                                                   |  |  |
| Resolved-Withdrawn  | Applicant has withdrawn the application                                                           |  |  |
| Resolved-Declined   | Applicant has declined the position                                                               |  |  |
| Resolved-Expired    | Applicant has made no response to the offer within 48 hours                                       |  |  |
| Draft               | Application is in draft status and not yet completed                                              |  |  |

| Application Status 🗢 |
|----------------------|
|                      |
| Draft                |
| Pending-JudgeReview  |
| Pending-JudgeReview  |
| Resolved-Withdrawn   |